# Debugging

## Introduction

The Eclipse IDE and the android SDK provide a rich set of tools that assist us with developing our application for the android platform and with debugging it.

Developing for the android platform we can enjoy the same Eclipse IDE features we know when using the Eclipse IDE for other platforms.

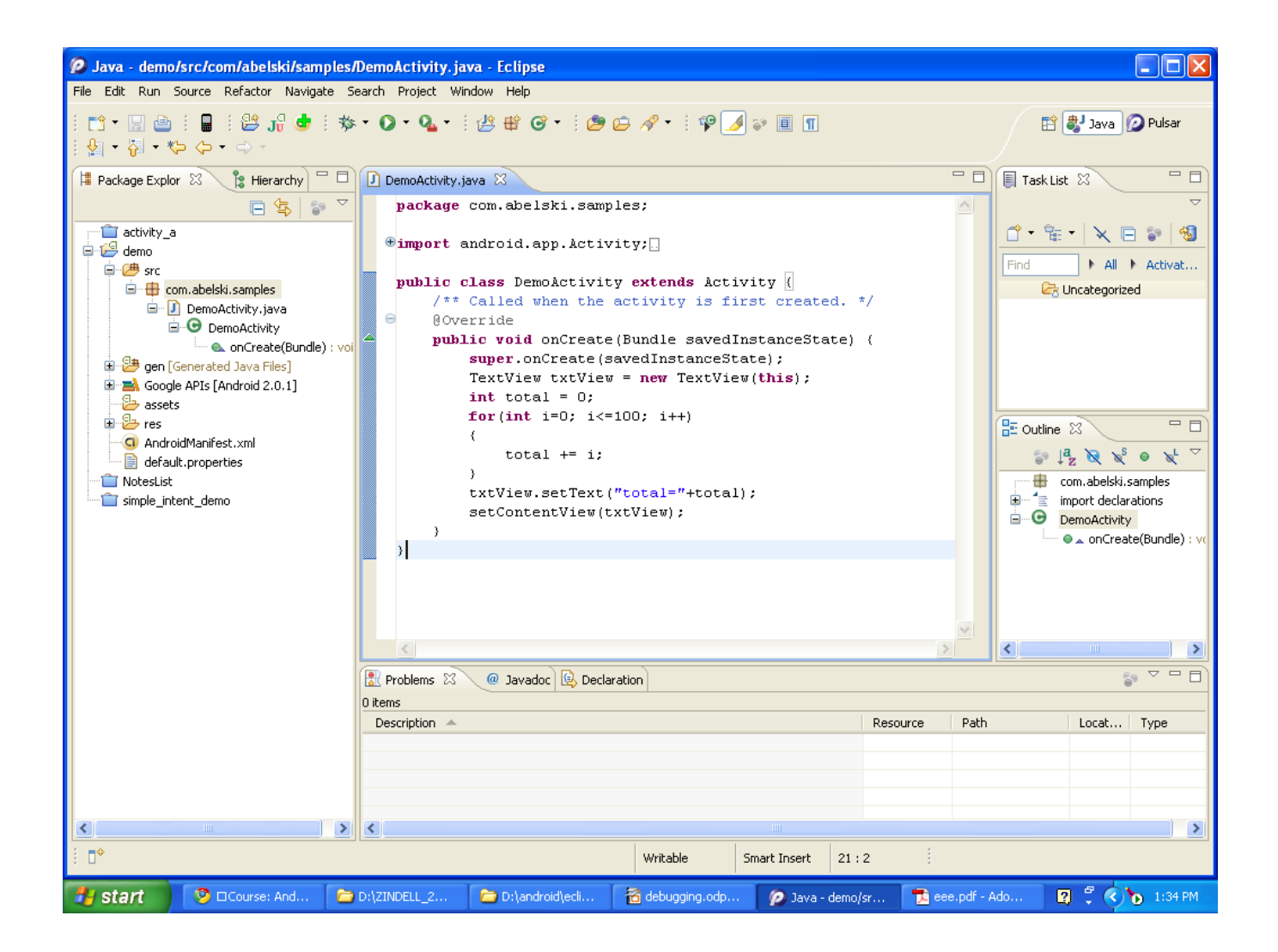

- When using the Eclipse IDE we get error messages on the fly concurrently with coding our program.
- We even get suggestions for fixing our code.

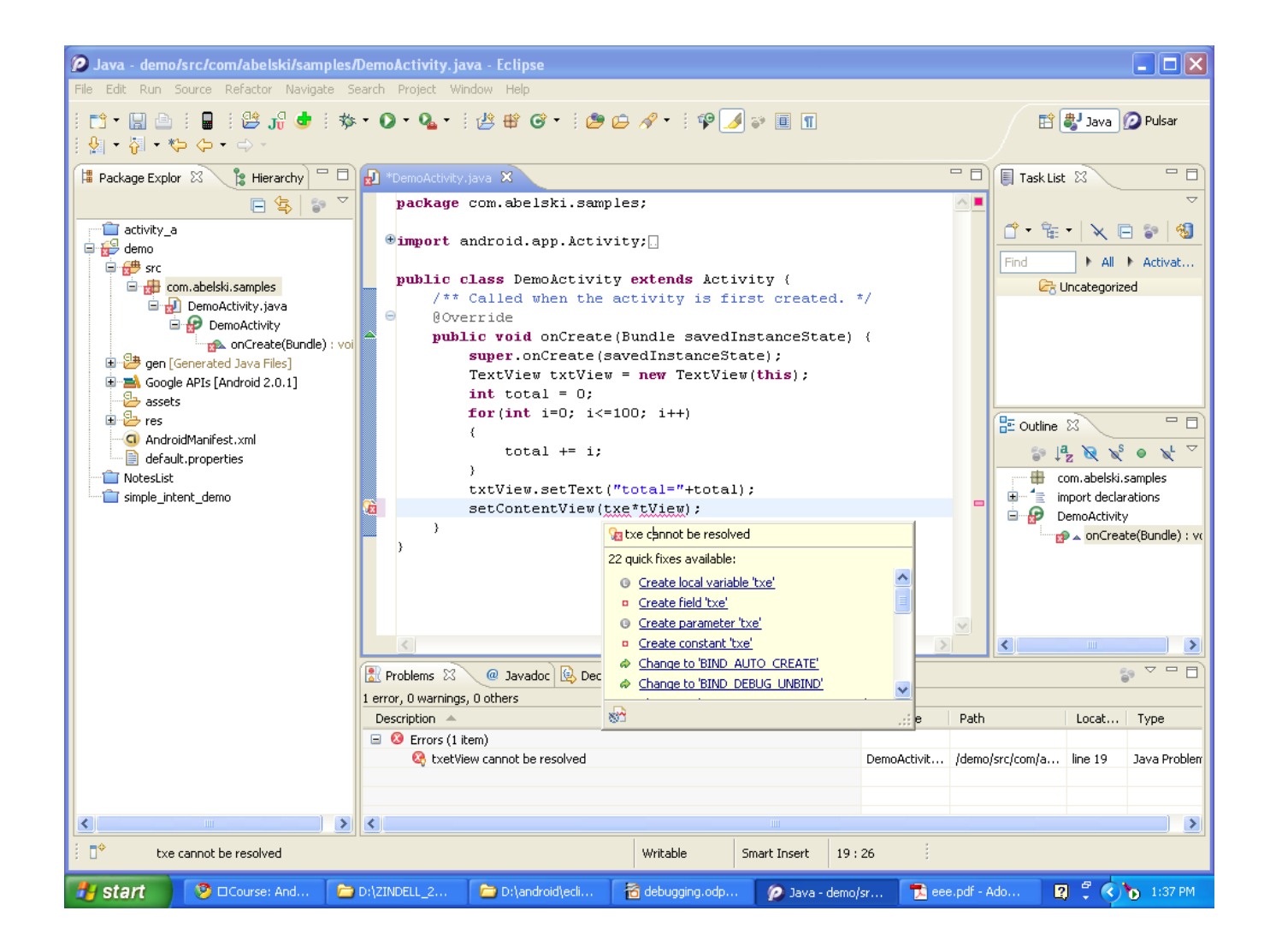

- There are three available ways for toggling a break-point.
- We can select the line and select from the top menu Run->Toggle Break Point
- We can double click in the left margin of the editor at the line we want to toggle.
- We can use the keyboard pressing Ctrl+shift+B.

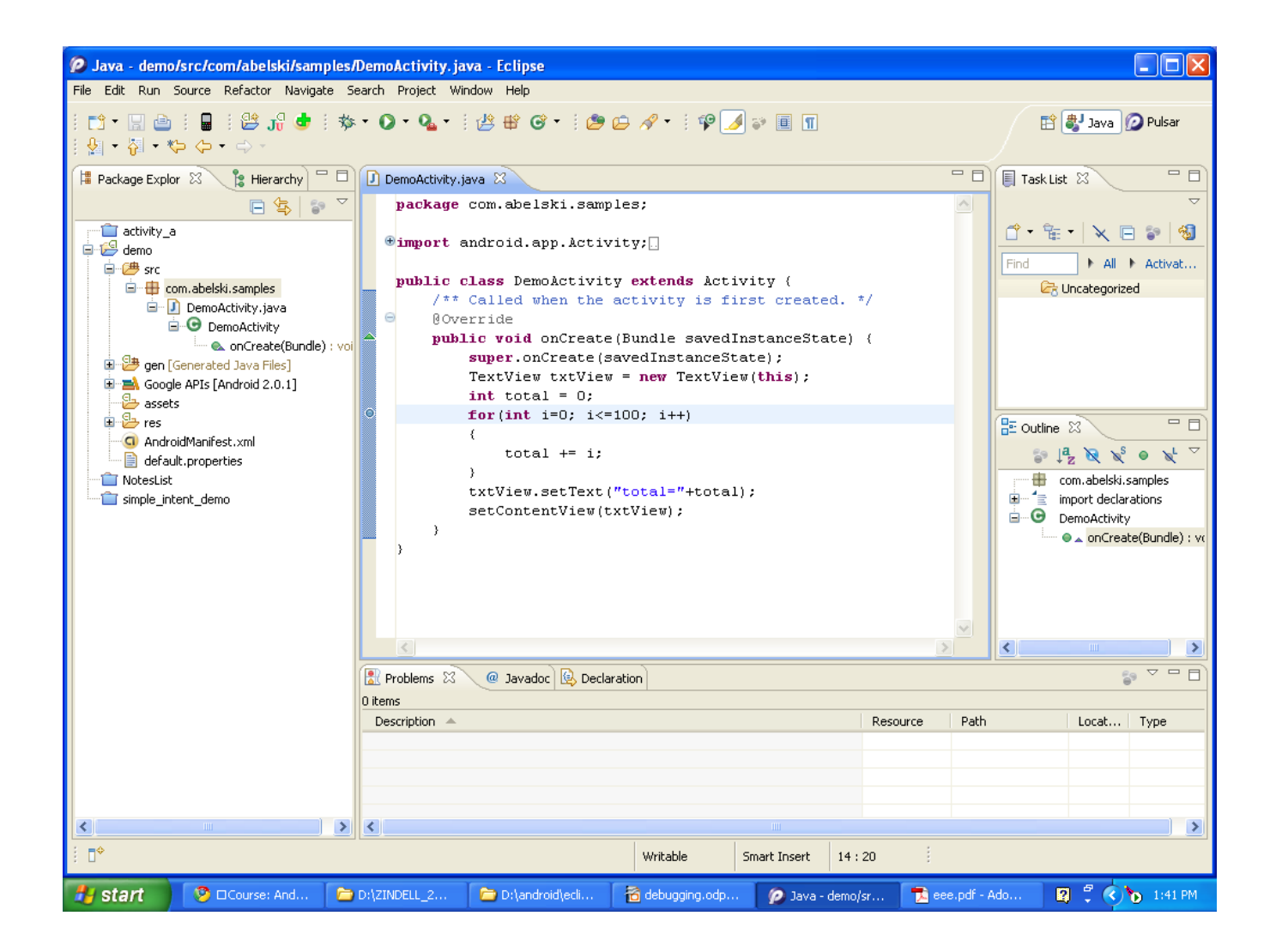

## Eclipse Java Debugger

- There are three available ways for toggling a break-point.
- We can select the line and select from the top menu Run->Toggle Break Point.
- We can double click in the left margin of the editor at the line we want to toggle.
- We can use the keyboard pressing Ctrl+shift+B.
- We start debugging by selecting from our top menu the
   'Debug As' option.

## Eclipse Java Debugger

| 🖉 Java - demo/src/com/abelski/samples/DemoActivity.java - Eclipse |                             |                     |                                      |                   |               |                       |
|-------------------------------------------------------------------|-----------------------------|---------------------|--------------------------------------|-------------------|---------------|-----------------------|
| File Edit Run Source Refa                                         | tor Navigate Search Projec  | t Window Help       |                                      |                   |               |                       |
| : ːː·· : : : : : : : : : : : : : : : : :                          |                             |                     |                                      | 🖹 🐉 Java 🖉 Pulsar |               |                       |
| 📕 Package Explor 🕴 🍃                                              | Hierarchy 🗖 🗖 🚺 DemoAc      | tivity.java 🛛       |                                      |                   |               | 🗐 Task List 🖾 📃 🗖     |
|                                                                   | n 🔄 🔄 🔽 🔤 pack              | age com.abelski.    | samples;                             |                   | ~             | ~ ~                   |
| activity_a                                                        | €impo                       | ort android.app.A   | ctivity;                             |                   |               |                       |
| 🖻 🥮 src                                                           |                             |                     | ivity extends Activity               | τ <i>[</i>        |               | Find All Activat      |
| com.abelski.sam                                                   | New                         | •                   | he activity is first                 | created. */       |               | Concategorized        |
|                                                                   | Go Into                     |                     | _                                    |                   |               |                       |
| 🖳 🔍 onC                                                           | Open in New Window          |                     | ate (Bundle savedInsta               | anceState) {      |               |                       |
| 🗎 🇁 gen [Generated Jav                                            | Open Type Hierarchy         | F4                  | iew = <b>new</b> TextView( <b>th</b> | nis);             |               |                       |
| assets                                                            |                             |                     | -                                    | ·                 |               |                       |
| 🗈 📴 res                                                           | Сору                        | Ctrl+C              | i<=100; i++)                         |                   |               |                       |
| - G AndroidManifest.xm                                            | Copy Qualified Name         |                     | i;                                   |                   |               |                       |
| default.properties                                                | Paste                       | Ctrl+V<br>Delete    |                                      |                   |               |                       |
| imple_intent_demo                                                 |                             | Delete              | <pre>xt("total="+total);</pre>       |                   |               | import declarations   |
|                                                                   | Nemove from Context         | Ctrl+Alt+Shift+Down | w(txtView);                          |                   |               | DemoActivity          |
|                                                                   | Build Path                  | Altichittic b       |                                      |                   |               | onCreate(Bundle) : vo |
|                                                                   | Refactor                    | Alt+Shift+T         |                                      |                   |               |                       |
|                                                                   |                             |                     | -                                    |                   |               |                       |
|                                                                   | Market Street               |                     |                                      |                   | ~             |                       |
|                                                                   |                             |                     |                                      |                   | >             | <                     |
|                                                                   | References                  | •                   | 1 Android Application                |                   |               |                       |
|                                                                   | Declarations                | •                   | J 2 Android JUnit Test               |                   |               |                       |
|                                                                   | 🦑 Refresh                   | F5                  | 3 Java Applet Alt+9                  | Shift+D, A        | urce Path     | Locat Type            |
|                                                                   | Assign Working Sets         |                     | J 4 Java Application Alt+3           | Shift+D, J        |               |                       |
|                                                                   | Run As                      | •                   |                                      | 51110,1           |               |                       |
|                                                                   | Debug As<br>Validate        |                     | Debug Configurations                 |                   |               |                       |
| <                                                                 | Team                        | •                   |                                      |                   |               | >                     |
| : T <sup>¢</sup> com abelski samol                                | Compare With                | •                   |                                      |                   |               |                       |
| , u com.abeiski.saliipi                                           | Restore from Local History. |                     |                                      |                   |               |                       |
| 🛃 start 🔰 🧐 🗆 Cour                                                | Properties                  | Alt+Enter           | 📸 debugging.odp 🧃                    | 💫 Java - demo/sr  | 🔁 eee.pdf - A | ido 🛛 🕄 🗘 🍗 1:41 PM   |

## Eclipse Java Debugger

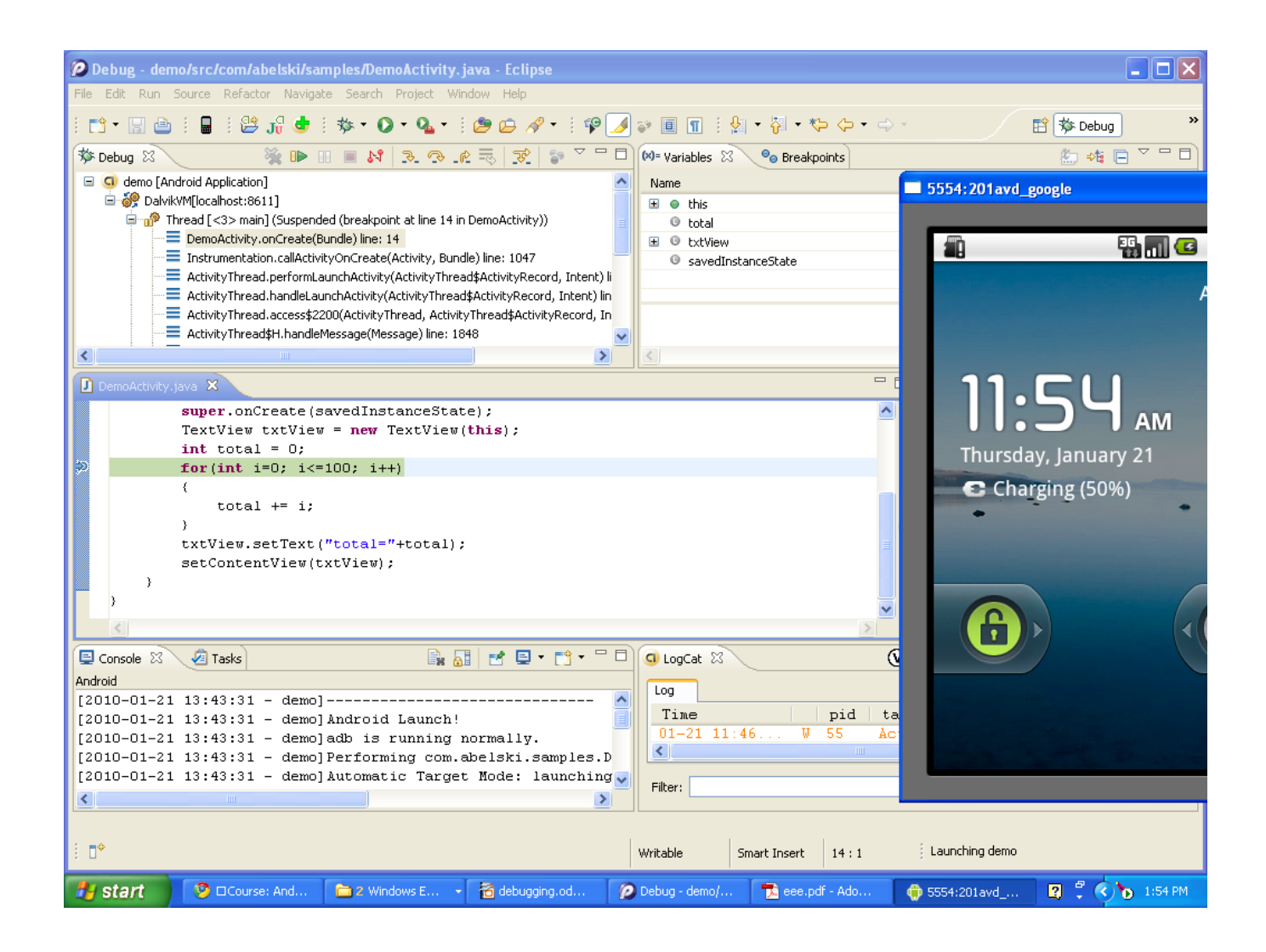

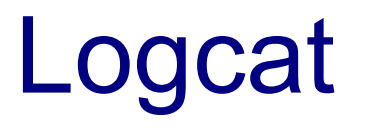

Logcat is a general purpose logging facility. The Logcat pane is available as part of the debugger perspective. The Logcat pane includes a log of messages.

## Logcat

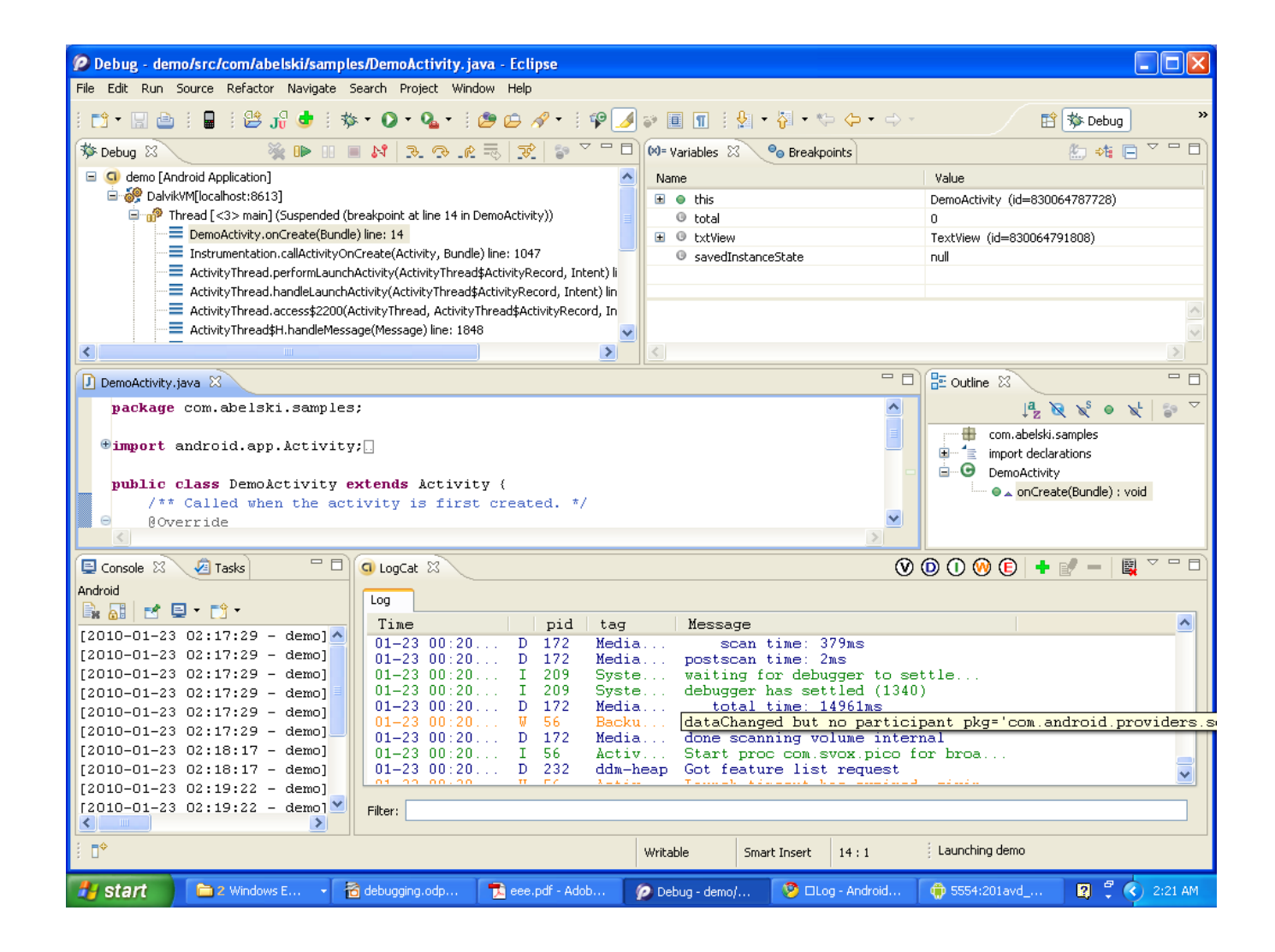

Logcat

Each one of the messages has a different entry priority. The Log class includes separated static methods for each one of the available entry priorities.

static int d(String tag, String msg, Throwable tr)
Send a DEBUG log message and log the exception.

static int d(String tag, String msg)

Send a DEBUG log message.

## Logcat

static int e(String tag, String msg)

Send an ERROR log message.

static int e(String tag, String msg, Throwable tr)
Send a ERROR log message and log the exception.

static int i(String tag, String msg, Throwable tr)

Send a INFO log message and log the exception.

static int i(String tag, String msg)

Send an INFO log message.

Logcat

static int v(String tag, String msg, Throwable tr)
Send a VERBOSE log message and log the exception.

static int v(String tag, String msg)

Send a VERBOSE log message.

static int w(String tag, String msg)

Send a WARN log message.

static int w(String tag, Throwable tr)

Send a WARN log message.

## Logcat

static int w(String tag, String msg, Throwable tr)
Send a WARN log message and log the exception.

## Sample

```
public class LoggerDemo extends Activity {
    QOverride
    public void onCreate(Bundle savedInstanceState) {
        super.onCreate(savedInstanceState);
        setContentView(R.layout.main);
        Button bt = (Button) findViewById(R.id.Button01);
        bt.setOnClickListener(new OnClickListener()
         {
             Qoverride
             public void onClick(View v)
                 int sum = 0;
                 for(int i=1; i<=100; i++)</pre>
                     sum += i;
                     Log. i ("loop", "i="+i+" sum="+sum);
                 EditText text = (EditText)findViewById(R.id.EditText01);
                 text.setText("sum of 1..100 is "+sum);
        });
                                                                  You Tube
}
```

## Sample

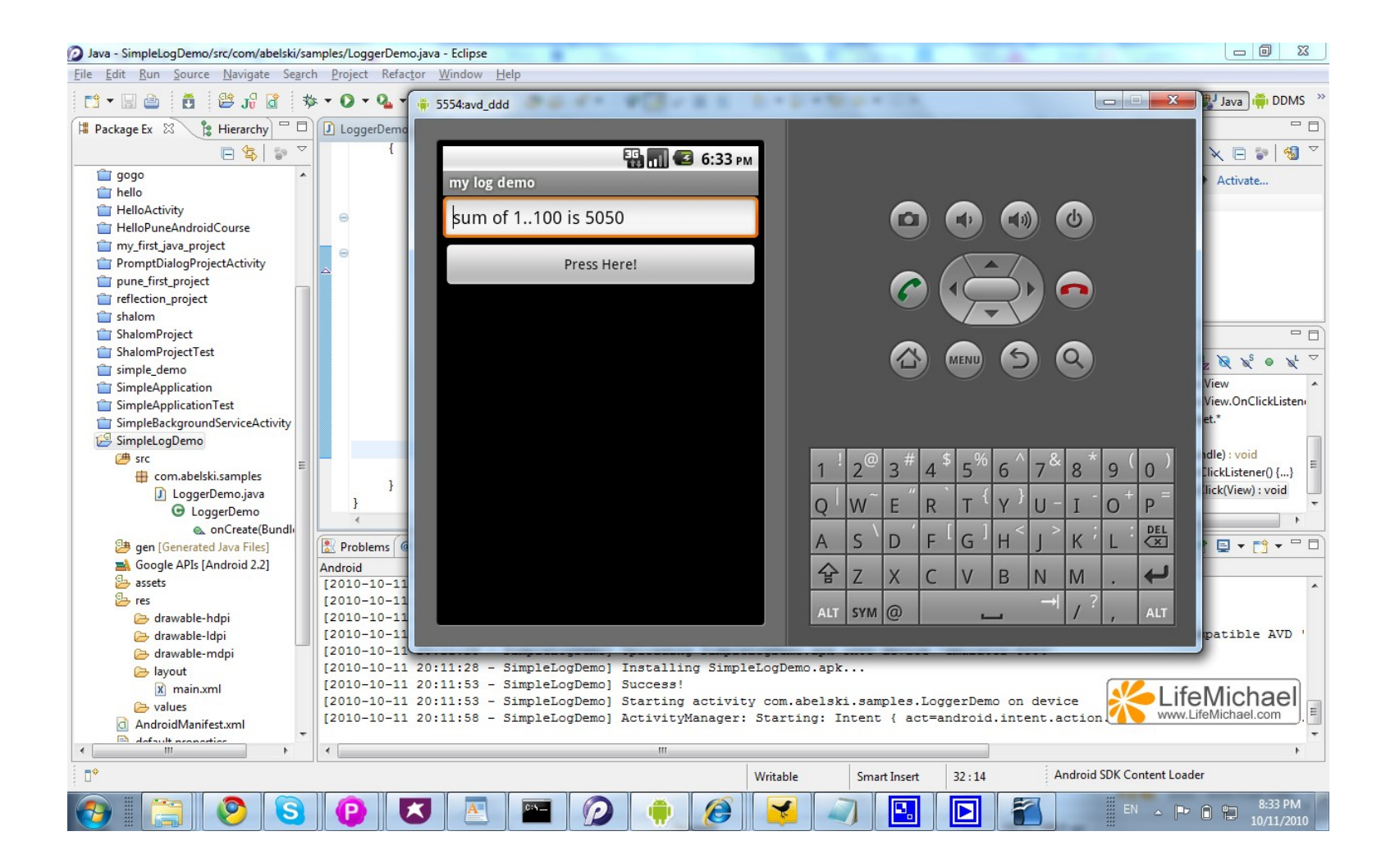

## Sample

| DDMS - SimpleLogDemo/src/com/abelski/samples/Log    | ggerDemo.java - Eclipse                       |                |                  |                      |
|-----------------------------------------------------|-----------------------------------------------|----------------|------------------|----------------------|
| <u>File Edit Run Source Navigate Search Project</u> | Refac <u>t</u> or <u>W</u> indow <u>H</u> elp |                |                  |                      |
| • O • 🎄 🔓 😫 👸 🖆 🗉 🖬 •                               | Q₂ ▼ 😕 😂 🖋 ▼ 🕸 🖉 🗊 🗐 🗊 🖢 ½ ▼ 🖓 ▼ 🏷 🗢 ▼ ↔ ▼    |                | 😭 🐉 Java 🖡       | DDMS »               |
| Bevices 🛛                                           | 🗼   😡 🕼 🗊   🖏 💐   🚭   🏙 🎽 🗖 🗖                 | 🖏 т 🔋 н 🛢 и    | A 🛿 🍦 F 🗐 C      | յու 🦳 🗖              |
| Name                                                | · · · · · · · · · · · · · · · · · · ·         | Start Tracking | Get Allocations  |                      |
| 🗐 emulator-5554 Online                              | avd_ddd                                       |                |                  |                      |
| system_process 67                                   | 8600                                          | Al Allocated   | Class T Allo A   | llo                  |
| com.android.inputmethod.latin 109                   | 8601                                          |                |                  |                      |
| com.android.phone 114                               | 8602                                          |                |                  |                      |
| Emulator Control                                    | - D                                           |                |                  |                      |
| Telephony Status                                    | A                                             |                |                  |                      |
| Voice: home                                         | E                                             |                |                  |                      |
| Data: home   Latency:                               |                                               |                |                  |                      |
| Telephony Actions                                   |                                               |                |                  |                      |
| Incoming number:                                    |                                               |                |                  |                      |
| @ Vaia                                              | · · · · · · · · · · · · · · · · · · ·         |                |                  |                      |
| 🚔 LogCat 🛛                                          |                                               |                |                  |                      |
| Log my loop filter                                  |                                               |                |                  | _                    |
| Time pid tag Me                                     | essage                                        | Class          | Method           | File                 |
| 10-11 18:17 I 355 loop i=                           | =88 sum=3916                                  |                |                  |                      |
| 10-11 18:17 I 355 loop i=                           | =89 sum=4005                                  |                |                  |                      |
| 10-11 18:17 I 355 loop i=                           | =90 sum=4095                                  |                |                  |                      |
| 10-11 18:17 I 355 loop i=                           | =91 sum=4186                                  |                |                  |                      |
| 10-11 18:17 I 355 loop i=                           | =92 sum=4278                                  |                |                  |                      |
| 10-11 18:17 I 355 loop i=                           | =93 sum=4371                                  |                |                  |                      |
| 10-11 18:17 I 355 loop i=                           | =94 sum=4465                                  |                |                  |                      |
| 10-11 18:17 I 355 loop i=                           | =95 sum=4560                                  |                |                  |                      |
| 10-11 18:17 1 355 100p 1=                           | = 95 Sun=4555                                 |                |                  |                      |
| 10-11 18:17 1 355 100p 1=                           | = 97 Sum=4753                                 |                |                  |                      |
| 10-11 18:17 1 355 100p 1-                           | -70 SUR-4051                                  |                |                  |                      |
| 10-11 18:17 I 355 loop is                           | -// Sum=5/06                                  |                | l ifeMich        | ael                  |
|                                                     | TO San 5555                                   | <b></b>        | www.LifeMichael. | com                  |
| Filter:                                             |                                               | < III          |                  | 4                    |
|                                                     |                                               | Android SDK Co | ntent Loader     |                      |
|                                                     | 🛛 🔼 🔤 😥 🌻 🏈 🚱 🔁 🗃                             | EN             | - P 0 🖬 1        | 8:34 PM<br>0/11/2010 |

- The android debug bridge (adb) is a special command line tool the android platform comes with.
- Using the android debug bridge we can remotely control the device or the emulator we are working with.
- We can invoke the android debug bridge client from the command line prompt.

Typing 'adb logcat' in the command line will get us the detailed logcat messages.

| D:\android\android-sdk-windows\tools>adb logcat                                                                                                    | <u>- 🗆 ×</u>                                                                                                    |
|----------------------------------------------------------------------------------------------------|----------------------------------------------------------------------------------------------------|
| <pre>W/SettingsProvider( 61): Unable to add bookmark: com.android.providers.im/com.<br/>android.providers.im.LandingPage<br/>W/SettingsProvider( 61): android.content.pm.PackageManager\$NameNotFoundExcepti<br/>on: ComponentInfo{com.android.providers.im/com.android.providers.im.LandingPage}<br/>W/SettingsProvider( 61): at android.app.ApplicationContext\$ApplicationPac<br/>kageManager.getActivityInfo(ApplicationContext.java:1619)<br/>W/SettingsProvider( 61): at com.android.providers.settings.DatabaseHelper<br/>.loadBookmarks(DatabaseHelper.java:619)<br/>W/SettingsProvider( 61): at com.android.providers.settings.DatabaseHelper<br/>.loadBookmarks(DatabaseHelper.java:619)<br/>W/SettingsProvider( 61): at com.android.providers.settings.DatabaseHelper<br/>.loadBookmarks(DatabaseHelper.java:647)<br/>W/SettingsProvider( 61): at com.android.providers.settings.DatabaseHelper<br/>.loadBookmarks(DatabaseHelper.java:647)<br/>W/SettingsProvider( 61): at com.android.providers.settings.DatabaseHelper</pre> | gcat<br>okmark: com.android.providers.im/com.<br>pm.PackageManager\$NameNotFoundExcepti<br>com.android.providers.im.LandingPage}<br>app.ApplicationContext\$ApplicationPac<br>ext.java:1619)<br>oid.providers.settings.DatabaseHelper<br>oid.providers.settings.DatabaseHelper<br>oid.providers.settings.DatabaseHelper |

Typing 'adb' in the command line will get us a detailed list of all available adb's commands.

| C:\WINDOWS\system32\cmd.exe                                                                                                    | _ 🗆 ×                                                                                                    |
|----------------------------------------------------------------------------------------------------|----------------------------------------------------------------------------------------------------|
| D:\android\android-sdk-windows\tools>adb<br>Android Debug Bridge version 1.0.25                                                                                                    |                                                                                                    |
| -d - directs comma<br>e returns an er<br>present.<br>-e - directs comma<br>returns an er<br>unning.<br>-s <serial number=""> - directs comma<br/>ith the given ser<br/>AL<br/>-p <product name="" or="" path=""> - simple produc<br/>a relative/al<br/>out director</product></serial>                                                                                                    | and to the only connected USB devic<br>error if more than one USB device is<br>and to the only running emulator.<br>error if more than one emulator is r<br>and to the USB device or emulator w<br>rial number. Overrides ANDROID_SERI<br>variable.<br>ct name like 'sooner', or<br>bsolute path to a product<br>y like 'out/target/product/sooner'. |
| If -p is not<br>environment o<br>be an absolut<br>devices - list all com<br>connect <host>:<port> - connect to a<br/>&gt;:<port> - disconnect from a TCP/IP device<br/>device commands:<br/>adb push <local> <remote> - copy file/din<br/>adb pull <remote> <local> - copy file/din<br/>adb pull <remote> - copy file/din<br/>adb pull <remote> - copy file/din<br/>adb pull <remote> - copy file/din<br/>adb pull <remote> - copy file/din<br/>adb pull <remote> - copy file/din</remote></remote></remote></remote></remote></local></remote></remote></local></port></port></host> | specified, the ANDROID_PRODUCT_OUT<br>variable is used, which must<br>te path.<br>hected devices<br>device via TCP/IP disconnect <host<br>ce<br/>to device<br/>from device</host<br>                                                                                                    |
| adbsyncf(spy host-value)adbshell-run remote sladbshell-run remote sladbemu <command/> -run emulatoradblogcat [ <filter-spec> ] -View device forward sockadbforward <local> <remote>forward specstcp:<port>localabstra</port></remote></local></filter-spec>                                                                                                    | act: <unix domain="" name="" socket=""></unix>                                                                                                    |

| C:\WINDOWS\system32\cmd.exe                                                                                                    |                                                                                                    | - 🗆 🗙                                     |  |  |
|----------------------------------------------------------------------------------------------------|----------------------------------------------------------------------------------------------------|-------------------------------------------|--|--|
| adb version                                                                                                    | – show version num                                                                                                    | -                                         |  |  |
| DATAOPTS:<br><no option=""><br/>-w<br/>-d</no>                                                                                                    | – don't touch the data partition<br>– wipe the data partition<br>– flash the data partition                                                                                                    |                                           |  |  |
| scripting:<br>adb wait-for-device<br>adb start-server<br>adb kill-server<br>adb get-state<br>adb get-serialno<br>adb status-window<br>d device<br>adb remount<br>ad-write<br>adb reboot [bootloader;recov<br>tloader or recovery program<br>adb root<br>adb usb<br>tcpip <port> - res<br/>if ied port<br/>networking:</port>                                               | <ul> <li>block until device is online</li> <li>ensure that there is a server running</li> <li>kill the server if it is running</li> <li>prints: offline   bootloader   device</li> <li>prints: <serial-number></serial-number></li> <li>continuously print device status for a spec</li> <li>remounts the /system partition on the device</li> <li>eryl - reboots the device, optionally into the</li> <li>restarts the adbd daemon with root permissi</li> <li>restarts the adbd daemon listening on USB tarts the adbd daemon listening on the</li> </ul> | ifie<br>e re<br>boo<br>ons<br>adb<br>spec |  |  |
| adb ppp <tty> [parameters]<br/>Note: you should not automati<br/><tty> refers to the tty for P<br/>[parameters] - Eg. defaultrou<br/>adb sync notes: adb sync [ <di< td=""><td>- Run PPP over USB.<br/>cally start a PPP connection.<br/>PP stream. Eg. dev:/dev/omap_csmi_tty1<br/>te debug dump local notty usepeerdns<br/>rectory&gt; ]</td><td></td></di<></tty></tty> | - Run PPP over USB.<br>cally start a PPP connection.<br>PP stream. Eg. dev:/dev/omap_csmi_tty1<br>te debug dump local notty usepeerdns<br>rectory> ]                                                                                                    |                                           |  |  |
| <localdir> can be interprete</localdir>                                                                                                    | d in several ways:                                                                                                    |                                           |  |  |
| - If <directory> is not spec<br/>pdated.</directory>                                                                                                    | ified, both /system and /data partitions will                                                                                                    | be u                                      |  |  |
| <ul> <li>If it is "system" or "data", only the corresponding partition<br/>is updated.</li> </ul>                                                                                                    |                                                                                                    |                                           |  |  |
| D:\android\android-sdk-windows                                                                                                    | tools>_                                                                                                    | -                                         |  |  |

## **Delvik Debug Monitor Service**

Once the android SDK plug-in for the Eclipse IDE is installed, we can start using the Delvik Debug Monitor Service (DDMS).

The DDMS perspective provides a window based interface for android specific debug information on the emulator (or the real handset).

## **Delvik Debug Monitor Service**

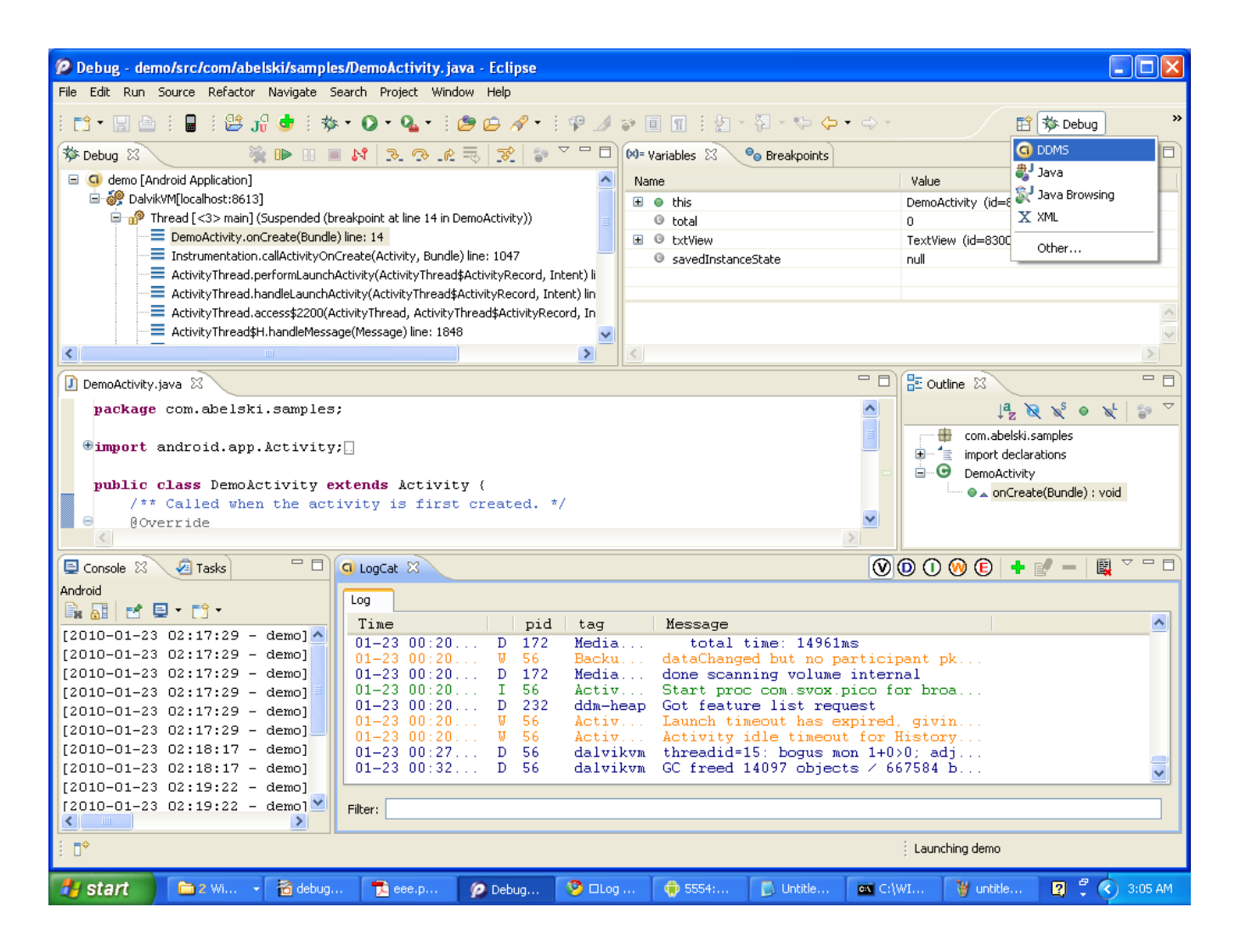

## **Delvik Debug Monitor Service**

| 😰 DDMS - demo/src/com/abelski/samples/DemoActivity.java - Eclipse |                                                          |                  |                  |                      |  |
|-------------------------------------------------------------------|----------------------------------------------------------|------------------|------------------|----------------------|--|
| File Edit Run Source Refactor Navigate Search Pro                 | oject Window Help                                        |                  |                  |                      |  |
| i 🖸 • 🕸 i 🖢 i 🤮 i 🛢 i 🗳 - 🖸 •                                     | 🌯 • 🗄 😂 😂 🖋 • 🗄 🍄 🌛 🐳 🗐 👖 🗄 🖢 •                          | 2 - * ↔ ↔ →      | ·                | 🗈 🧿 DDMS 🏇 Debug 🏾 🎇 |  |
| Devices 🛛 🖓 🗖                                                     | 🖄 Threads 🔋 Heap 🦪 File Explorer 🛛                       |                  |                  |                      |  |
| ``````````````````````````````````````                            | Name                                                     | Size Date        | Time Permissions | Info 🔼 🔼             |  |
| Name                                                              | 🖃 🥟 data                                                 | 2010-01-02       | 12:23 drwxrwxx   |                      |  |
| E emulator-5554 Online 201a                                       | 🗄 🗁 anr                                                  | 2010-01-02       | 12:25 drwxrwxx   |                      |  |
| system process 56 8600                                            | 🖃 🗁 app                                                  | 2010-01-02       | 12:23 drwxrwxx   |                      |  |
| in.co.omronsoft.on 97 8601                                        | <ul> <li>com.abelski.android.apk</li> </ul>              | 44085 2010-01-03 | 23:25 -rw-rr     | com.abelski          |  |
| com.android.phone 100 8602                                        | <ul> <li>com.abelski.apk</li> </ul>                      | 13421 2010-01-17 | 21:52 -rw-rr     | com.abelski          |  |
| android.process.aci 103 8603                                      | G com.abelski.samples.apk                                | 13625 2010-01-23 | 00:19 -rw-rr     | com.abelski          |  |
| com.android.settinc 117 8604 🗸                                    | 🗉 🗁 app-private                                          | 2010-01-02       | 12:23 drwxrwxx   |                      |  |
| < >                                                               | 🗉 🗁 backup                                               | 2010-01-02       | 12:26 drwx       |                      |  |
|                                                                   | 🗉 🗁 dalvik-cache                                         | 2010-01-02       | 12:23 drwxrwxx   |                      |  |
| 🕎 Emulator Control 🛛 🗌 🗆                                          | 🖃 🗁 data                                                 | 2010-01-02       | 12:23 drwxrwxx   |                      |  |
| Telephony Status                                                  | 🗉 🗁 android.tts                                          | 2010-01-02       | 12:25 drwxr-xr-x |                      |  |
| Vairat have w Gready Full w                                       | 🖃 🗁 com.abelski                                          | 2010-01-17       | 21:52 drwxr-xr-x |                      |  |
|                                                                   | 🕀 🗁 lib                                                  | 2010-01-17       | 21:52 drw×r-×r-x |                      |  |
| Data: home 🗸 Latency: None 🗸                                      | 🗉 🗁 com.abelski.android                                  | 2010-01-03       | 23:25 drwxr-xr-x |                      |  |
|                                                                   | 🗉 🗁 com.abelski.samples                                  | 2010-01-02       | 12:28 drwxr-xr-x |                      |  |
| Telephony Actions                                                 | 🗉 🗁 com.android.alarmclock                               | 2010-01-02       | 12:26 drwxr-xr-x |                      |  |
| Incoming number:                                                  | 🗉 🗁 com.android.browser                                  | 2010-01-02       | 12:26 drwxr-xr-x |                      |  |
| Voice                                                             | 🗉 🗁 com.android.calculator2                              | 2010-01-02       | 12:26 drw×r-×r-× |                      |  |
| C Char                                                            | 🗄 🗁 com.android.camera                                   | 2010-01-02       | 12:26 drwxr-xr-x |                      |  |
|                                                                   | 🗄 🗁 com.android.certinstaller                            | 2010-01-02       | 12:26 drwxr-xr-x |                      |  |
| G LogCat 🛛                                                        |                                                          | (                | V 🛈 🛈 🖉          | + 🖉 - 🖳 🎽 🖓 🖓 🖓      |  |
| Log                                                               |                                                          |                  |                  |                      |  |
| Time pid tag P                                                    | lessage                                                  |                  |                  | ~                    |  |
| 01-23 00:20 D 172 Media                                           | total time: 14961ms                                      |                  |                  |                      |  |
| 01-23 00:20 W 56 Backu d                                          | ataChanged but no participant pk                         |                  |                  |                      |  |
| 01-23 00:20 D 172 Media d                                         | one scanning volume internal                             |                  |                  |                      |  |
| 01-23 00:20 1 56 ACt1V S<br>01-23 00:20 D 232 ddm-beap 6          | 01-23 00:20 I 56 Activ Start proc com.svox.pico for broa |                  |                  |                      |  |
| 01-23 00:20 W 56 Activ I                                          | aunch timeout has expired, givin                         |                  |                  | _                    |  |
| 01-23 00:20 W 56 Activ A                                          | ctivity idle timeout for History                         |                  |                  |                      |  |
| 01-23 00:27 D 56 dalvikvm t                                       | hreadid=15: bogus mon 1+0>0; adj                         |                  |                  | ► 1                  |  |
| Filter:                                                           |                                                          |                  |                  |                      |  |
|                                                                   |                                                          |                  |                  |                      |  |
| Contracting demo                                                  |                                                          |                  |                  |                      |  |
| 🛃 start 📄 2 Wi 🕞 🔂 debug 🔁                                        | eee.p 👔 DDMS 🧐 🗆 Log 👘 5554:                             | 🚺 Untitle 🔤      | C:\WI 🦉 untitle  | e 🛛 🕄 🗘 3:13 AM      |  |

The Traceview utility allows tracking the exact methods that are been called as well as the exact time each one of these methods executions takes.

The Traceview utility includes two parts. The first is a small utility that creates a log file that includes detailed data about each and every method invocation. The second is a graphics based application you can execute passing over the log file and get a detailed graphics representation of all methods calls.

In order to use the Traceview utility we should first import the android.os package and add to our code the following lines.

... Debug.startMethodTracing("mytrace"); ... ... Debug.stopMethodTracing(); ...

- The Tracebiew utility will fill in the log file on the android SD card with data generated during the code execution.
- If we work with the emulator then we should create an AVD with a virtual SD card.

#### The first step should be creating the file on the SD card:

mksdcard 10M traco

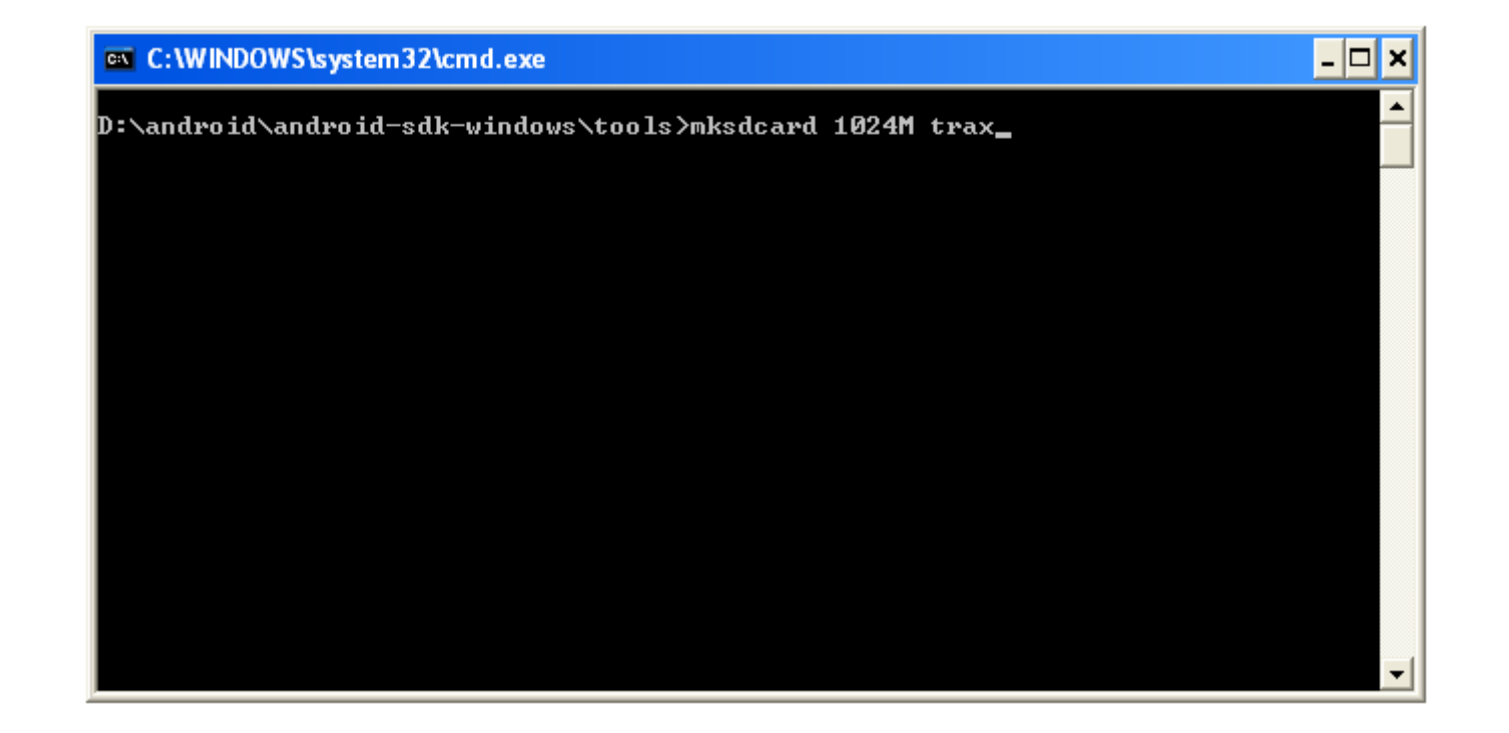

The second step should be creating the AVD we want to use specifying the size of the requested SD card.
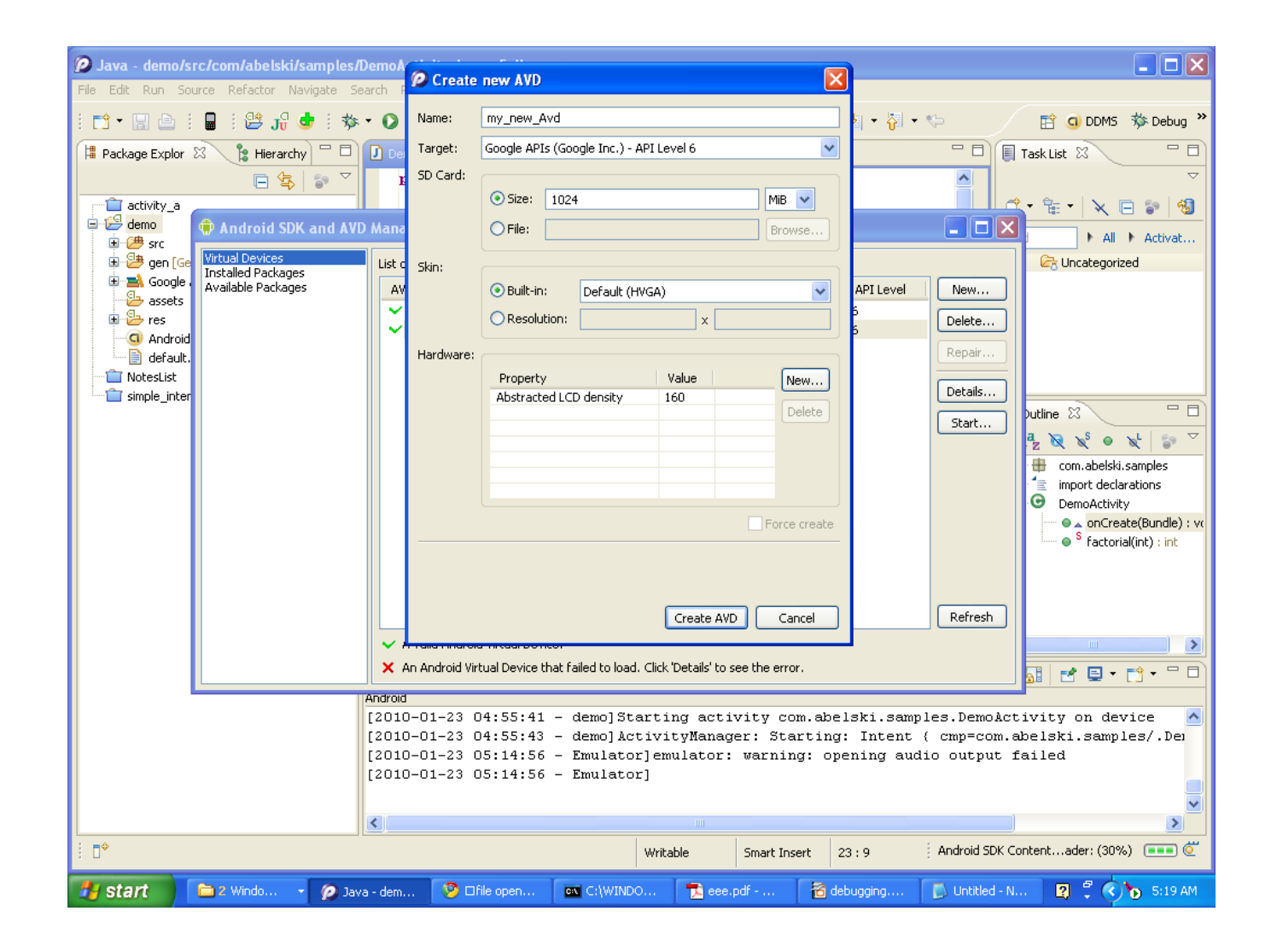

- The third step should be telling the emulator we want to use a virtual SC card. In the Eclipse IDE you should choose Window > Preferences > Android > Launch. Within the box for the emulator options you should add the following code -sdcard ./traco
- Make sure to specify the complete path to the file, so the emulator can always find it.

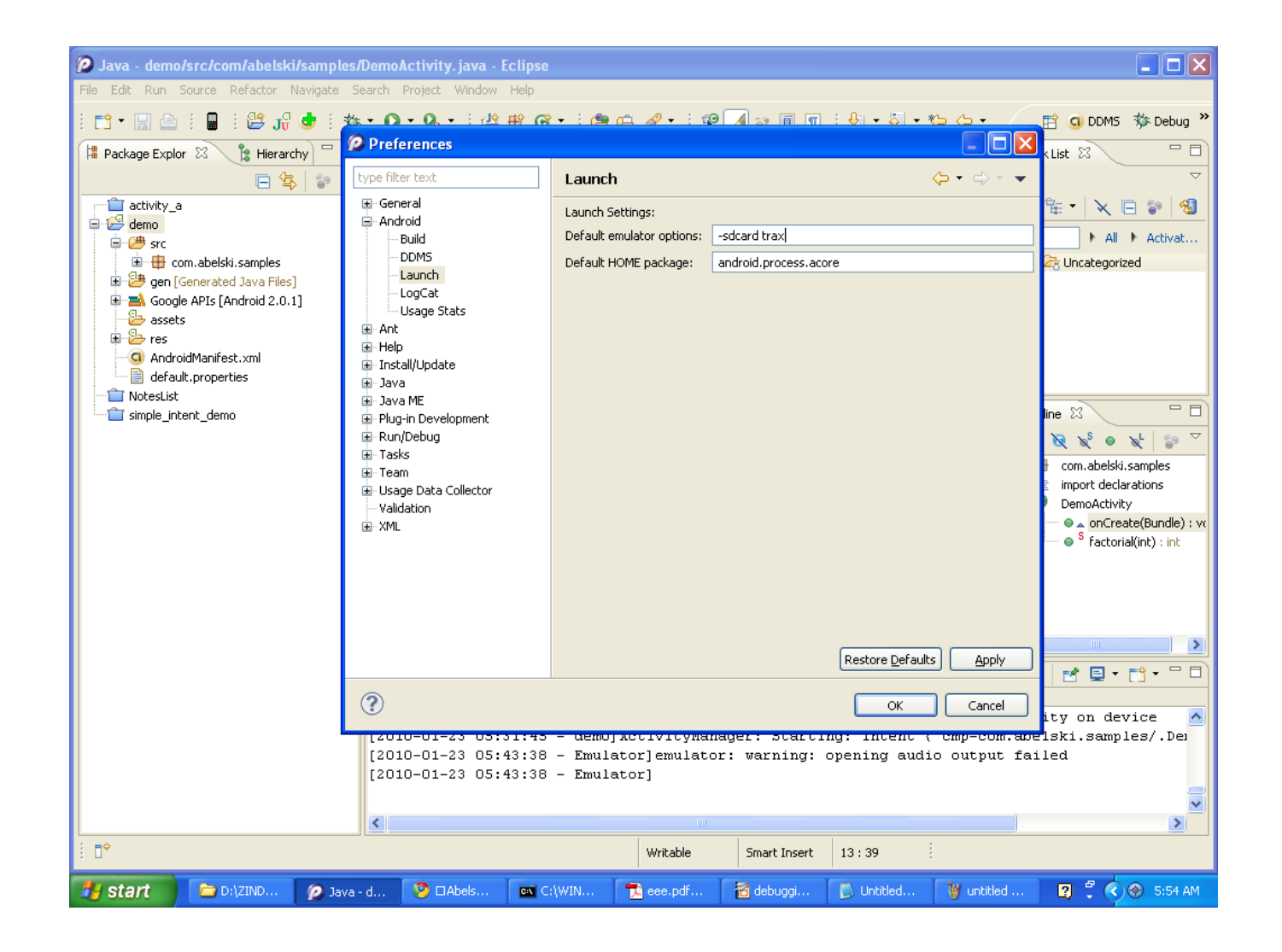

© 2008 Haim Michael

- The fourth step would be executing our code. Our code should include the call to start tracing the methods.
  Debug.startMethodTracing("traco"); //traco is the filename
  - In addition, our code should include a call to stop it.
    Debug.stopMethodTracing();
- When the application calls startMethodTracing(), the system creates a file called \_\_\_\_\_.trace (e.g. traco.trace). This file contains the binary method trace data and its mapping table with thread and method names.

- When using the Traceview utility the execution times are significantly slower. Therefore, we shouldn't refer these times as the accurate one. We can only compare them with each other.
- Once the execution completes we can get the log data displayed in a graphics way. adb pull /sdcard/traco.trace /tmp traceview /tmp/traco

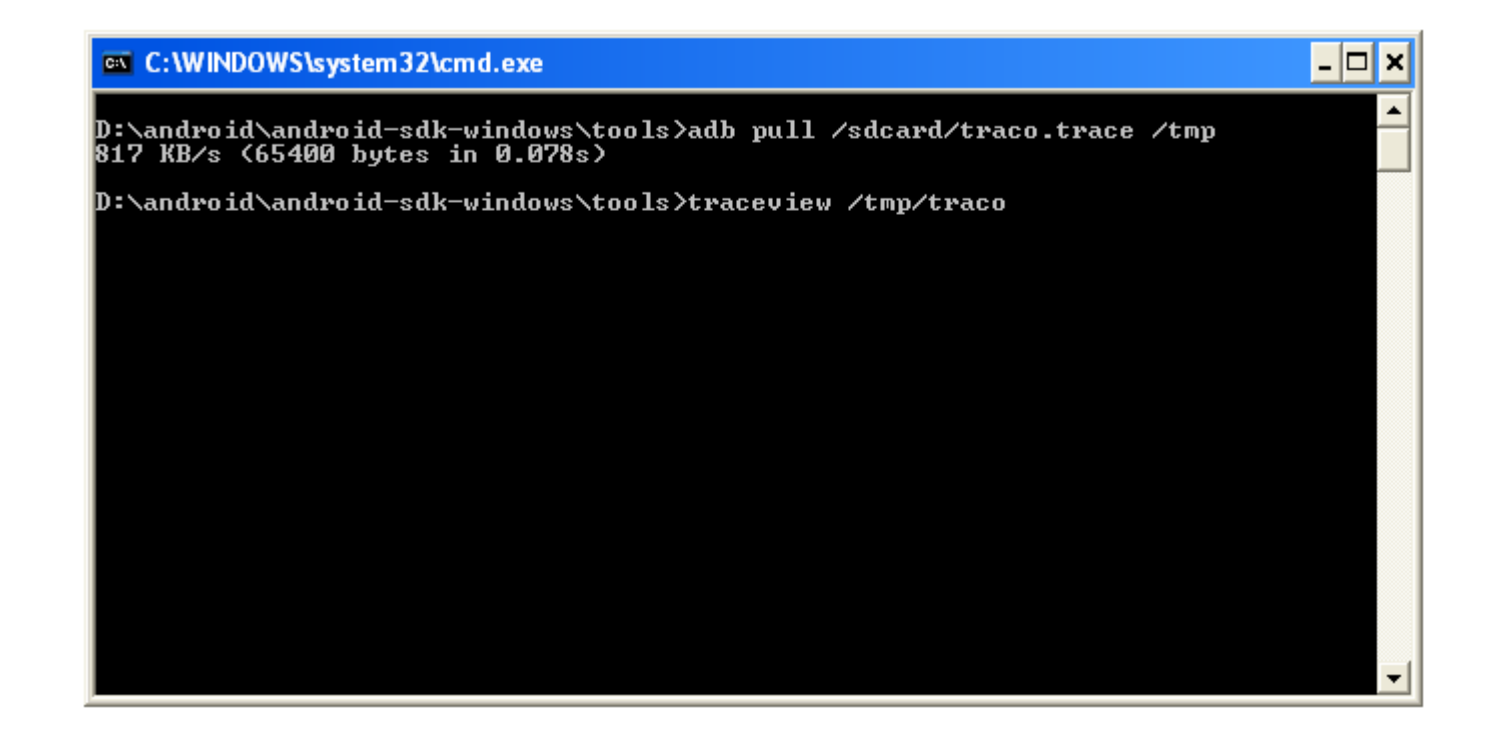

| Traceview: /tmp/traco.t                                    | race                      |                                     |                                       |                                                                                                    |                                                                                                    |               |                    |                                       |             |                               |
|------------------------------------------------------------|---------------------------|-------------------------------------|---------------------------------------|----------------------------------------------------------------------------------------------------|----------------------------------------------------------------------------------------------------|---------------|--------------------|---------------------------------------|-------------|-------------------------------|
|                                                            | msec: 1<br>228            | 5.6<br>com/abelski/sam              | ples/DemoActivity                     | /.factorial (I)I                                                                                                 |                                                                                                    |               |                    |                                       |             | max msec: 310                 |
|                                                            |                           | · · ·                               | · · · · · · · · · · · · · · · · · · · |                                                                                                    | · · ·                                                                                                    | · · · · ·     | · · ·              | · · · · · · · · · · · · · · · · · · · |             |                               |
|                                                            | 0                         |                                     | 50                                    | 100                                                                                                    |                                                                                                    | 150           |                    | 200                                   | 250         | 300                           |
| [3] main                                                   | Ji di                     | ul barden an <mark>bah</mark> ah    | ala da ang                            | and the second second second second second second second second second second second second second second second | line de la la de la de la de la de la de la de la de la de la de la de la de la de la de la de la de la de la d | addin a attem | NV.                |                                       | h and       | n haard hatta da thite di nak |
|                                                            |                           |                                     |                                       |                                                                                                    |                                                                                                    |               |                    |                                       |             |                               |
|                                                            |                           |                                     |                                       |                                                                                                    |                                                                                                    |               |                    |                                       |             |                               |
|                                                            |                           |                                     |                                       |                                                                                                    |                                                                                                    |               |                    |                                       |             |                               |
|                                                            |                           |                                     |                                       |                                                                                                    |                                                                                                    |               |                    |                                       |             |                               |
|                                                            |                           |                                     |                                       |                                                                                                    |                                                                                                    |               |                    |                                       |             |                               |
|                                                            |                           |                                     |                                       |                                                                                                    |                                                                                                    |               |                    |                                       |             |                               |
|                                                            |                           |                                     |                                       |                                                                                                    |                                                                                                    |               |                    |                                       |             |                               |
|                                                            |                           |                                     |                                       |                                                                                                    |                                                                                                    |               |                    |                                       |             |                               |
|                                                            |                           |                                     |                                       |                                                                                                    |                                                                                                    |               |                    |                                       |             |                               |
|                                                            |                           |                                     |                                       |                                                                                                    |                                                                                                    |               |                    |                                       |             |                               |
| News                                                       |                           |                                     |                                       | T O (                                                                                                    | Te alcastra I                                                                                                   | Fuel of       | <b>E</b> uchastica | Celler Deerm                          | The AC-II   |                               |
| Name<br>226 android/view/View.set                          | WillNotDrav               | N (Z)V                              |                                       | 0.1%                                                                                                    | 0,328                                                                                                    | EXCI %        | Exclusive<br>0.084 | Lalis+Recur                           | 0.328       | <u>0</u>                      |
| 227 android/content/res/Re                                 | esources.g                | etCachedColorSt                     | ateList (I)Landr:                     | 0.1%                                                                                                    | 0.327                                                                                                    | 0.0%          | 0.093              | 1+0                                   | 0.327       |                               |
| 228 com/abelski/samples/De                                 | emoActivity               | y.factorial (I)I                    |                                       | 0.1%                                                                                                    | 0.324                                                                                                    | 0.1%          | 0.324              | 1+3                                   | 0.081       |                               |
| self                                                       |                           |                                     |                                       | 27.2%                                                                                                    | 0.088                                                                                                    |               |                    |                                       |             |                               |
| 228 com/abelski/sar                                        | mples/Dem                 | oActivity.factoria                  | I(I) I                                | 72.8%                                                                                                    | 0.236                                                                                                    |               |                    | 1/4                                   |             |                               |
| Parents while recursive     Children while recursive       |                           |                                     |                                       |                                                                                                    |                                                                                                    |               |                    |                                       |             |                               |
| • 229 android/graphics/drawa                               | able/Color[               | Drawable. <init></init>             | (Landroid/graph                       | 0.1%                                                                                                    | 0.322                                                                                                    | 0.0%          | 0.146              | 1+0                                   | 0.322       |                               |
| 230 android/util/TypedValue<br>231 iava/lapg/String index( | e.complex]<br>of (II)I    | ToFloat (I)F                        |                                       | 0.1%                                                                                                    | 0.318                                                                                                    | 0.1%          | 0.318              | 4+0<br>6+0                            | 0.080       |                               |
| 231 Java/Jang/Sching.indext                                | olicy/impl/F              | honeWindow.ac                       | cess\$700 (Lcom                       | 0.1%                                                                                                    | 0.313                                                                                                    | 0.1%          | 0.086              | 1+0                                   | 0.314       |                               |
| 233 android/graphics/Paint.                                | .setShadov                | wLayer (FFFI)V                      |                                       | 0.1%                                                                                                    | 0.308                                                                                                    | 0.1%          | 0.308              | 1+0                                   | 0.308       |                               |
| 234 android/graphics/Paint.                                | .setDither                | (Z)V                                |                                       | 0.1%                                                                                                    | 0.307                                                                                                    | 0.1%          | 0.307              | 4+0                                   | 0.077       |                               |
| 235 java/lang/ClassCache.                                  | compareCk<br>ving (T)Liou | assLists ([Ljava/k<br>/long/String. | ang/Class;[Ljav.                      | 0.1%                                                                                                    | 0.305                                                                                                    | 0.1%          | 0.305              | 6+0                                   | 0.051       |                               |
| 230 java/lang/String.index                                 | of (I)I                   | /a/iariy/scring;                    |                                       | 0.1%                                                                                                    | 0.303                                                                                                    | 0.1%          | 0.237              | 4+0                                   | 0.075       |                               |
| 238 java/lang/String.hashC                                 | lode ()I                  |                                     |                                       | 0.1%                                                                                                    | 0.297                                                                                                    | 0.1%          | 0.297              | 7+0                                   | 0.042       | ▼                             |
| Find:                                                      |                           |                                     |                                       |                                                                                                    |                                                                                                    |               |                    |                                       |             |                               |
|                                                            | l a                       | r                                   | •                                     | 1                                                                                                    | 1.0                                                                                                    | r             |                    | T au                                  | -           |                               |
| 🛛 🚰 Start 🔰 🗀 2 Win                                        | · · / 🖉                   | Java - d                            | 🥙 🗆 Trace                             | debuggi                                                                                                    | . 👘 55                                                                                                    | 54:th         | C:\WIN             | 🦉 untitled .                          | 📃 🛄 Tracevi | . 🛛 😫 🍹 🔇 💽 11:04 AM          |

© 2008 Haim Michael

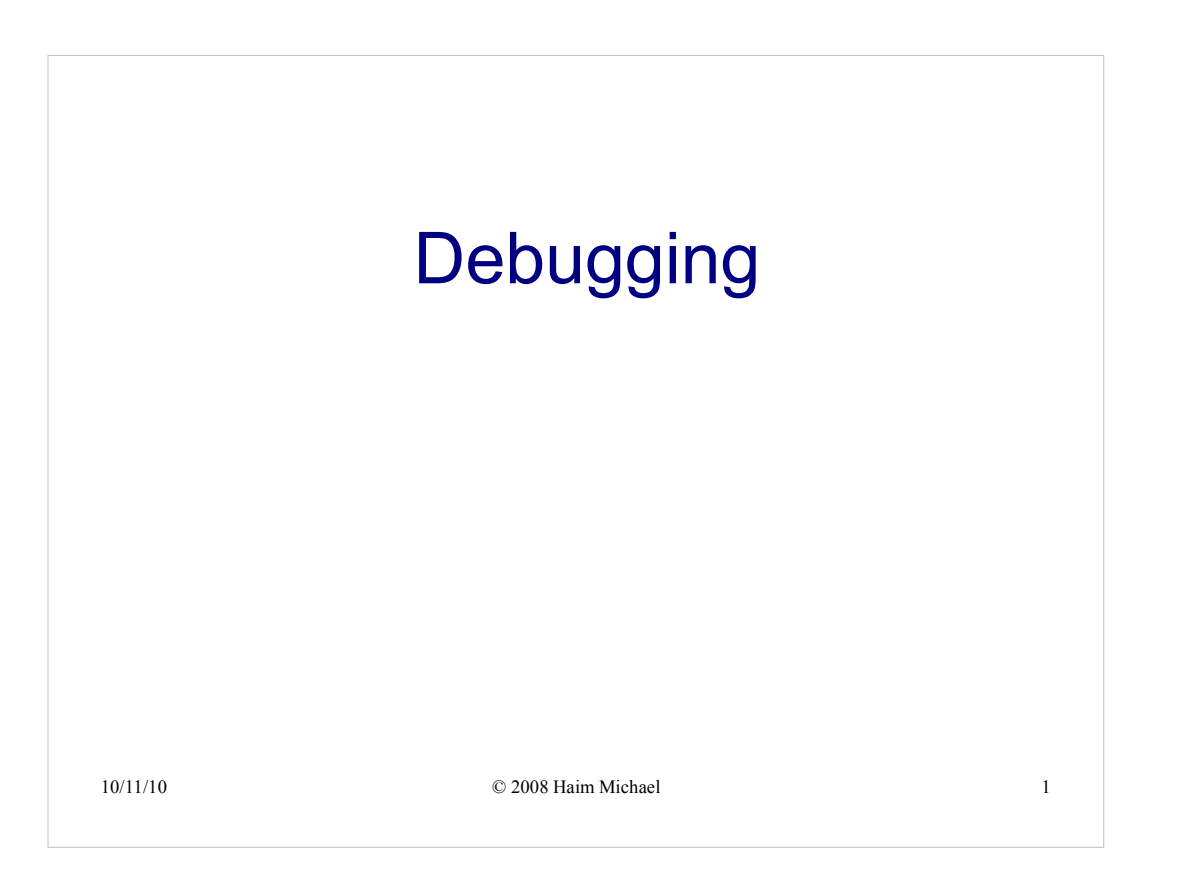

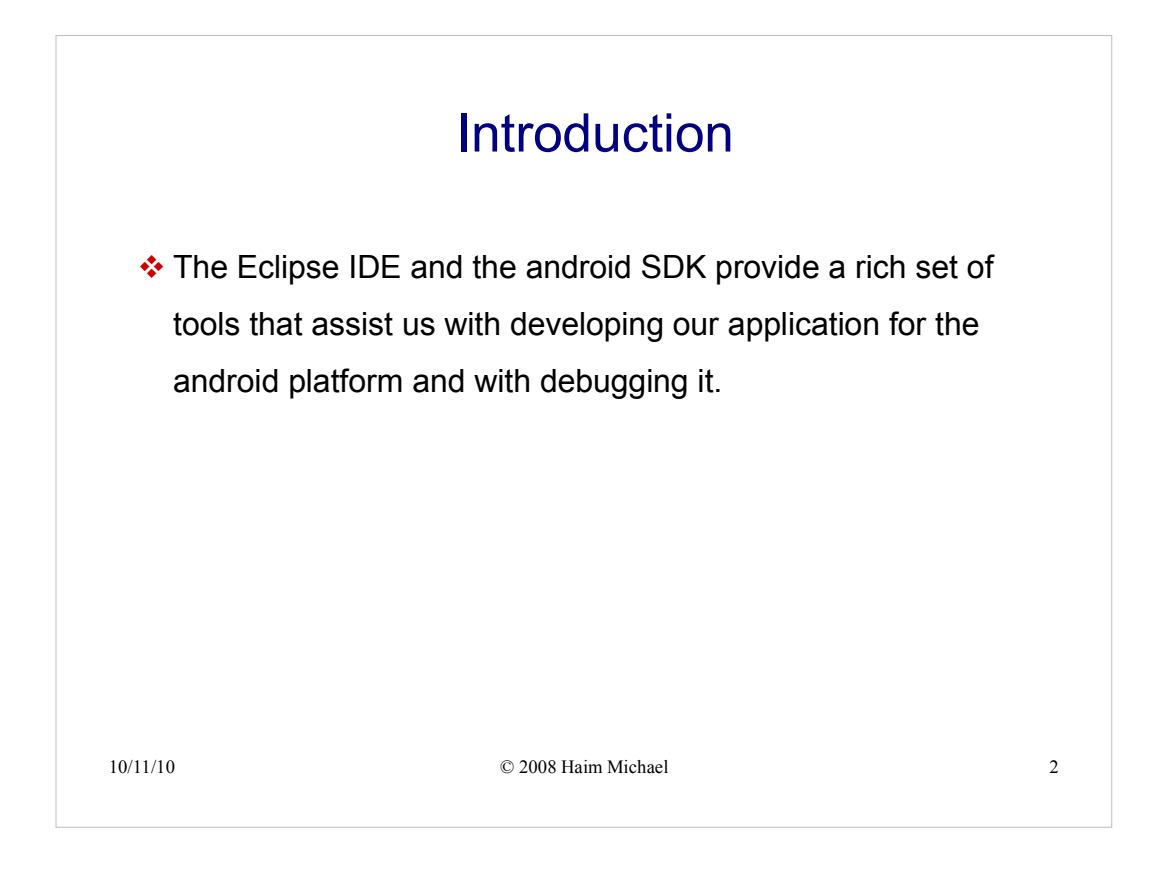

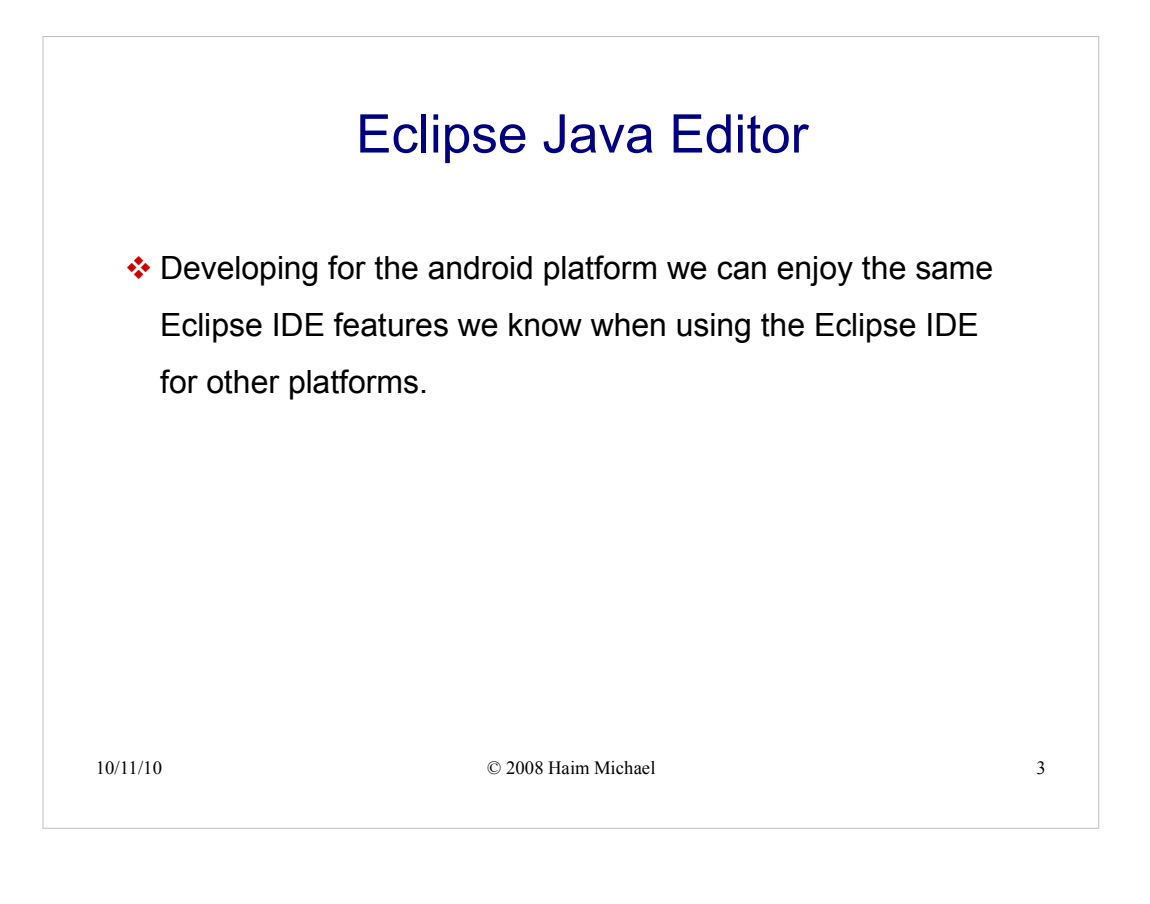

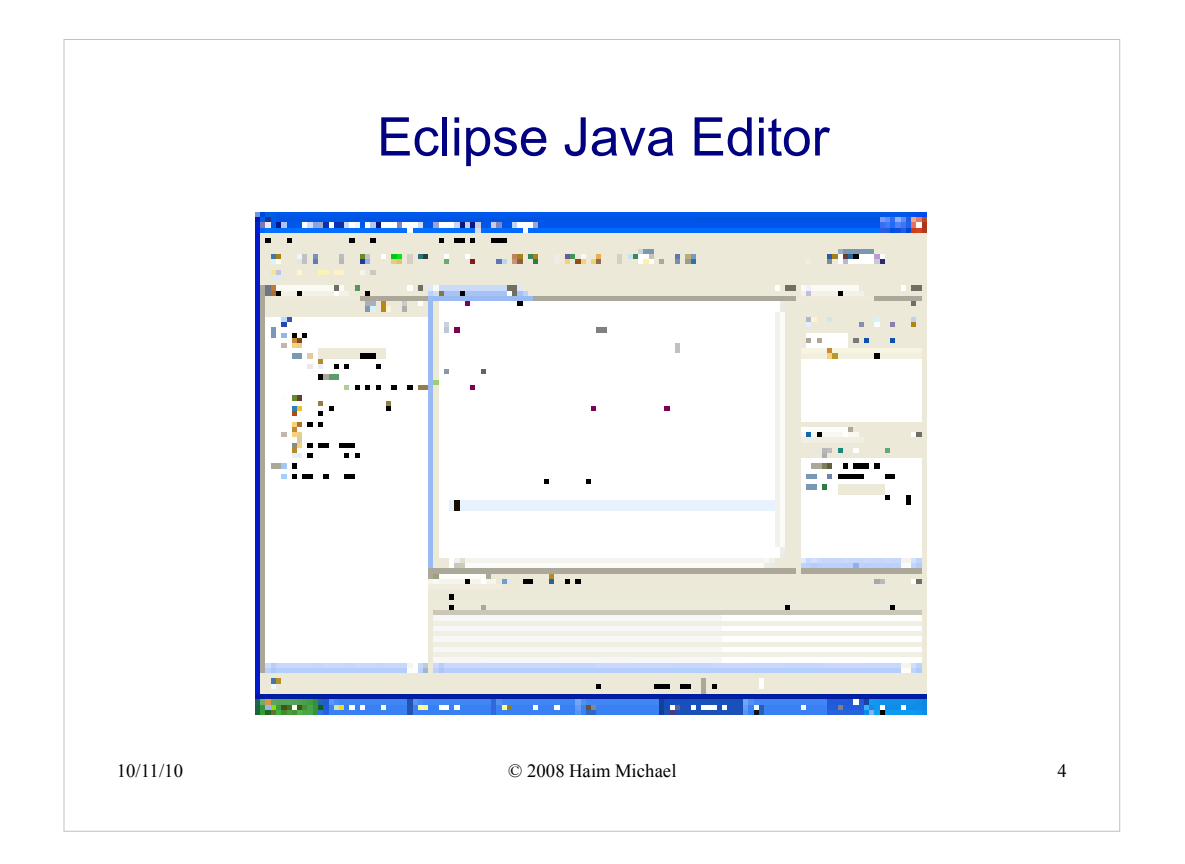

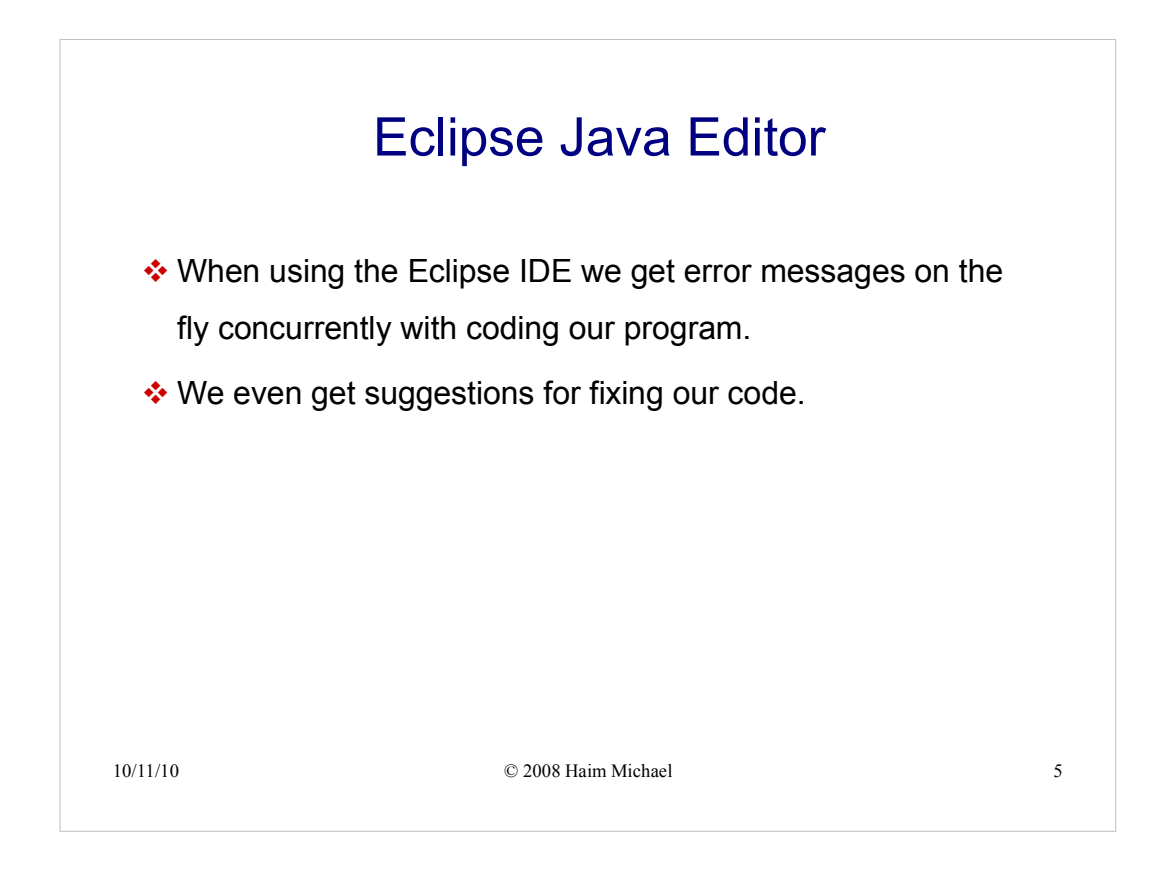

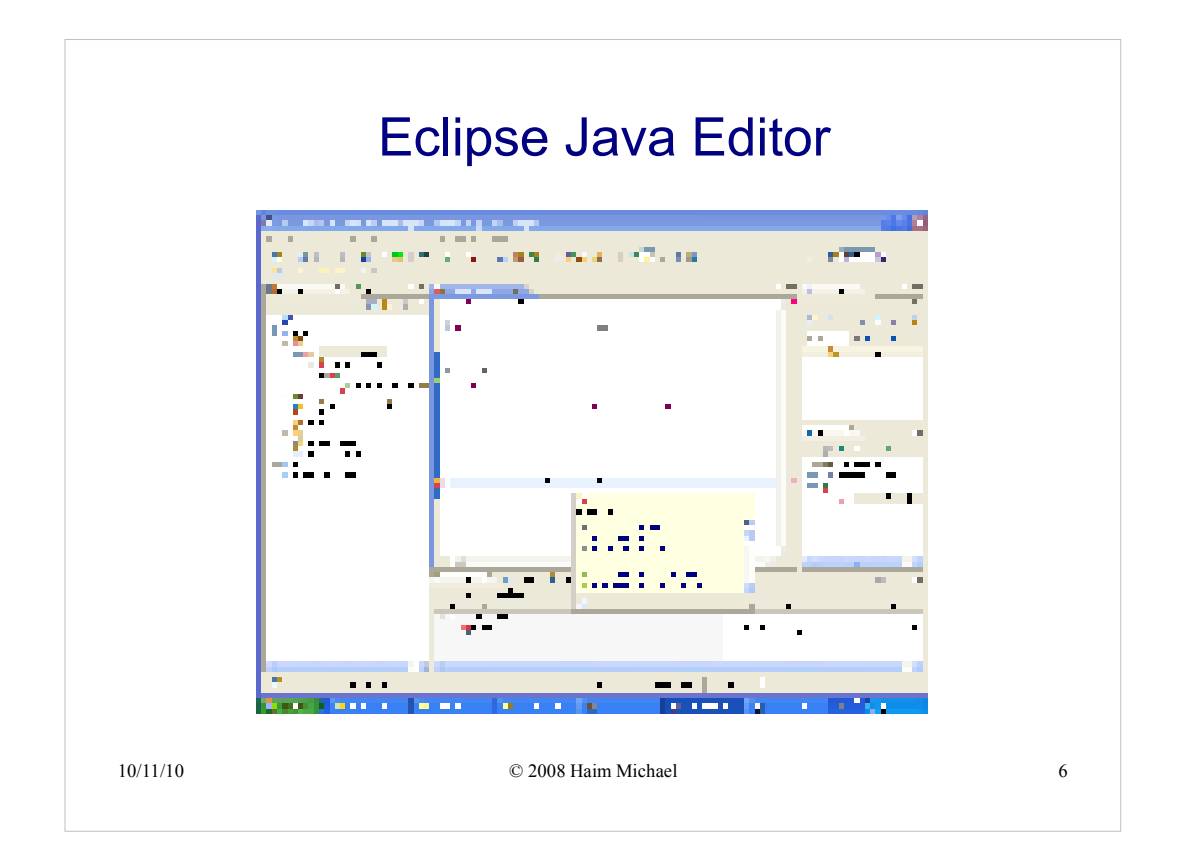

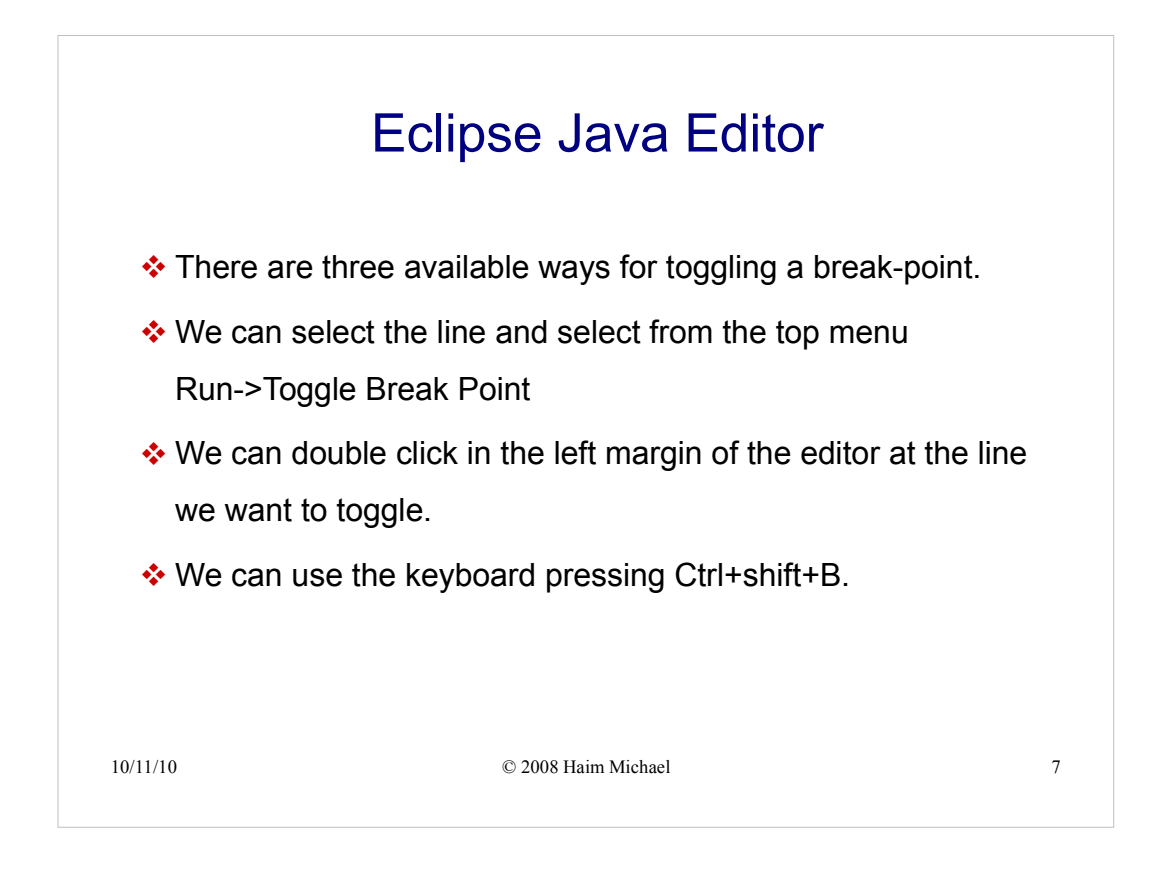

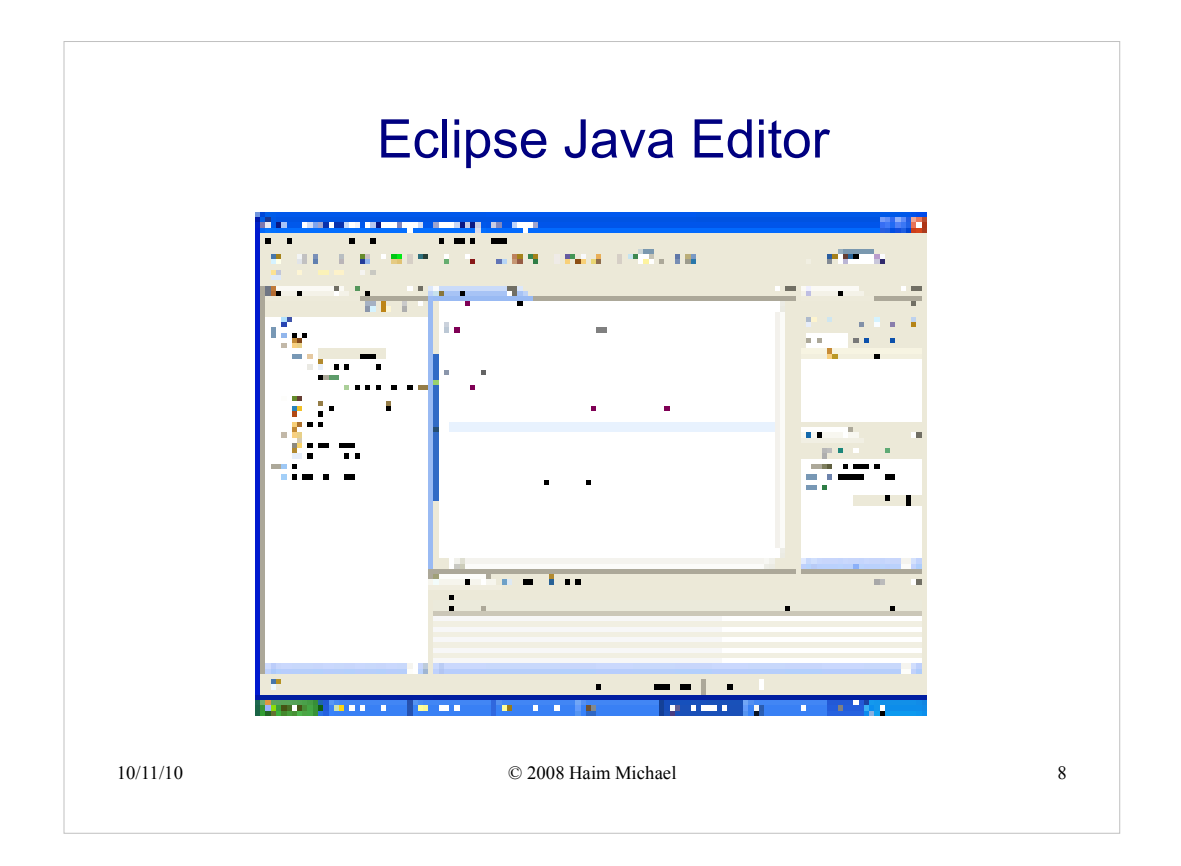

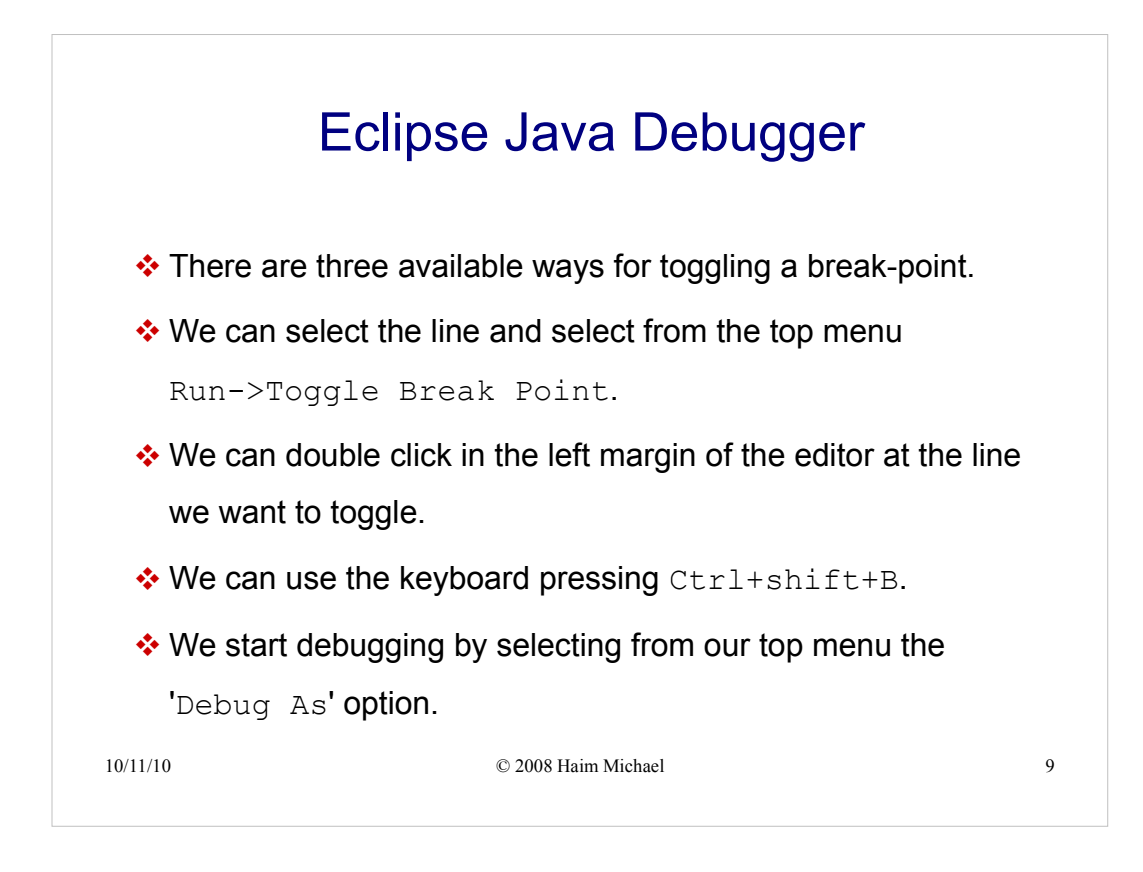

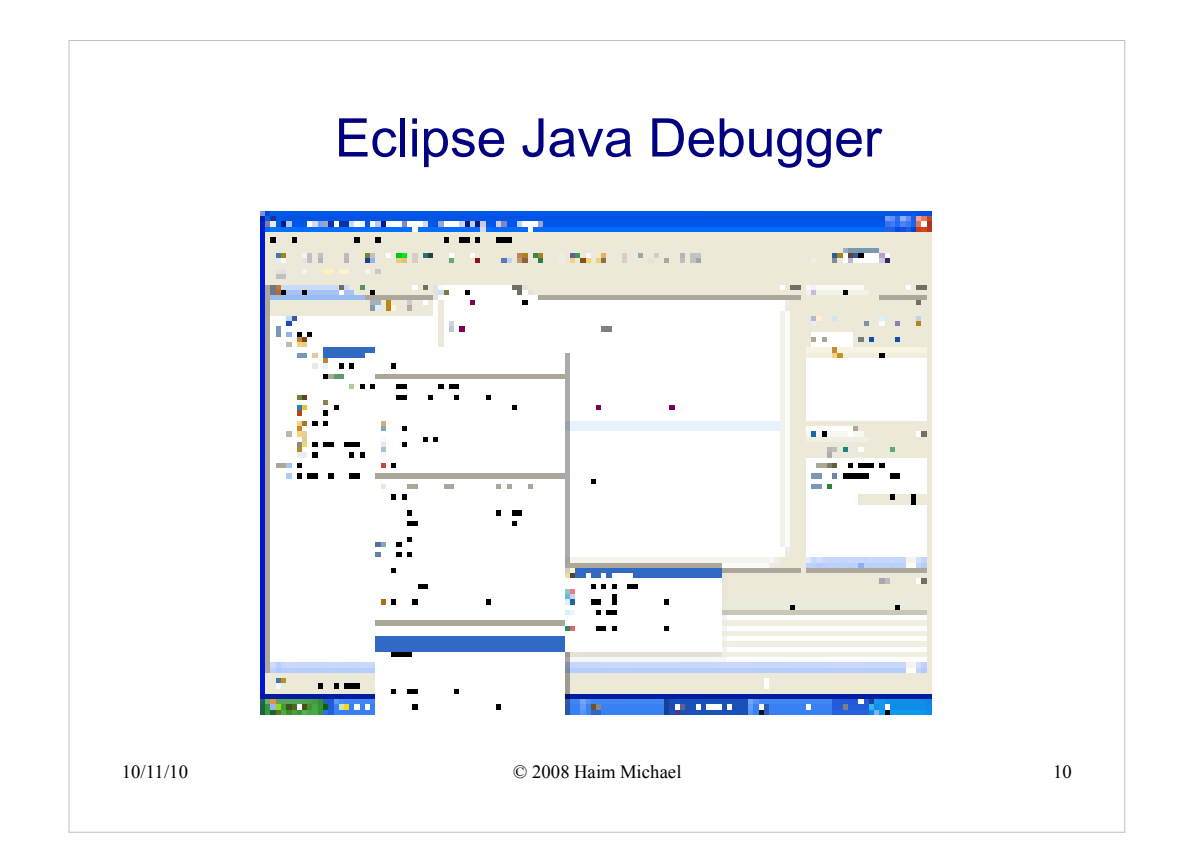

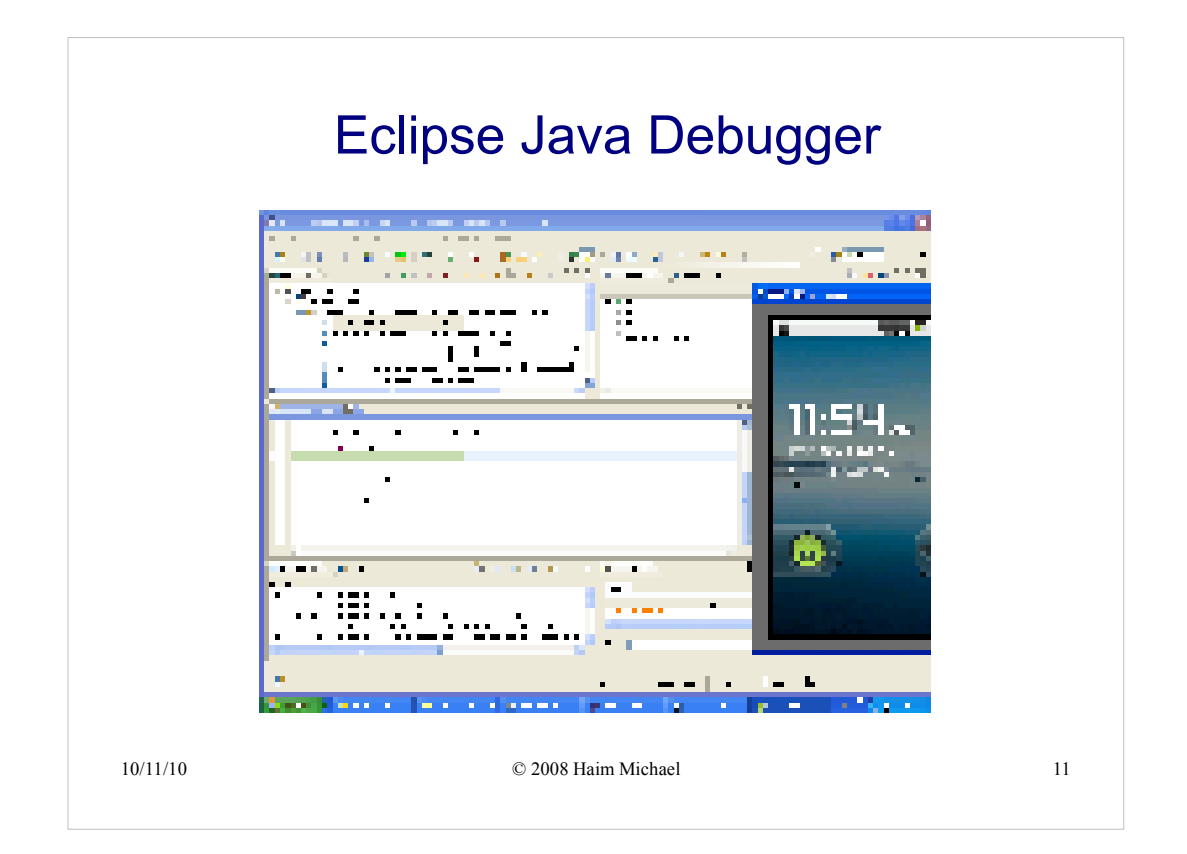

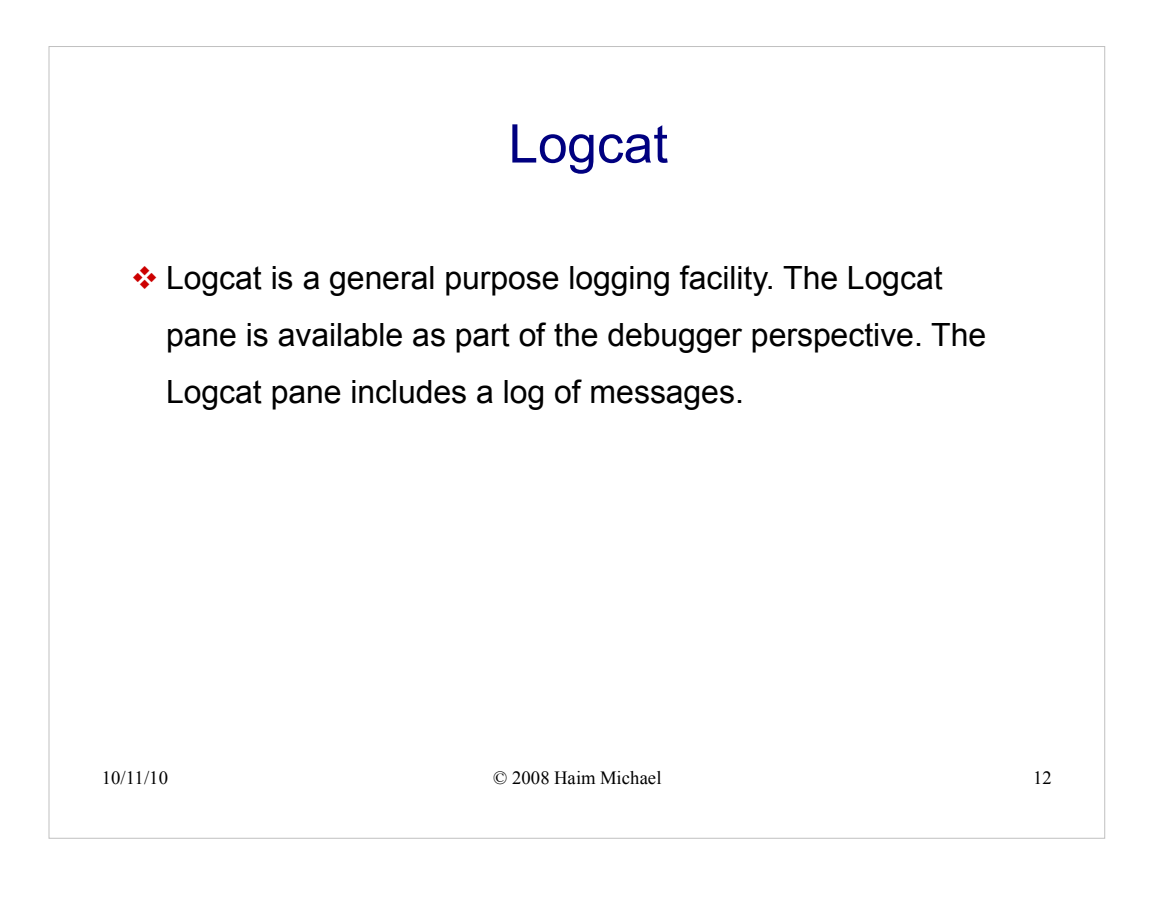

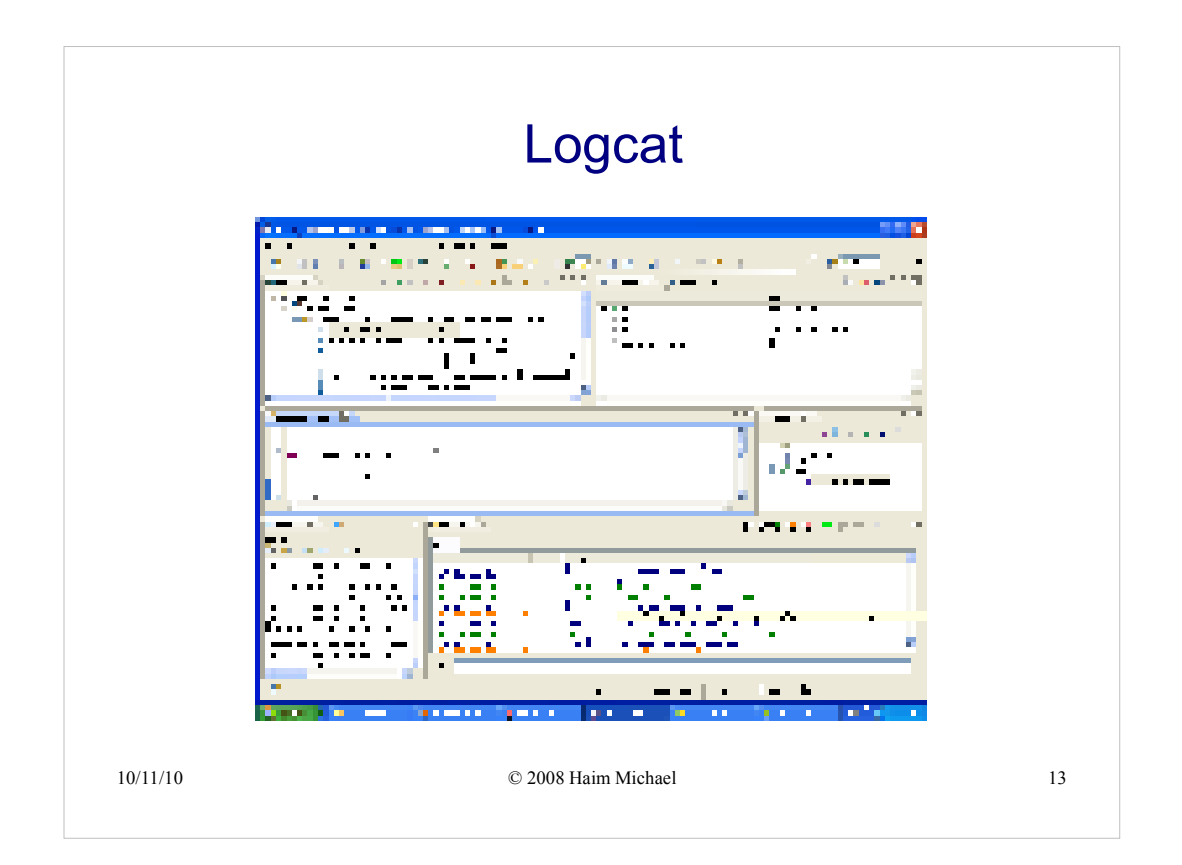

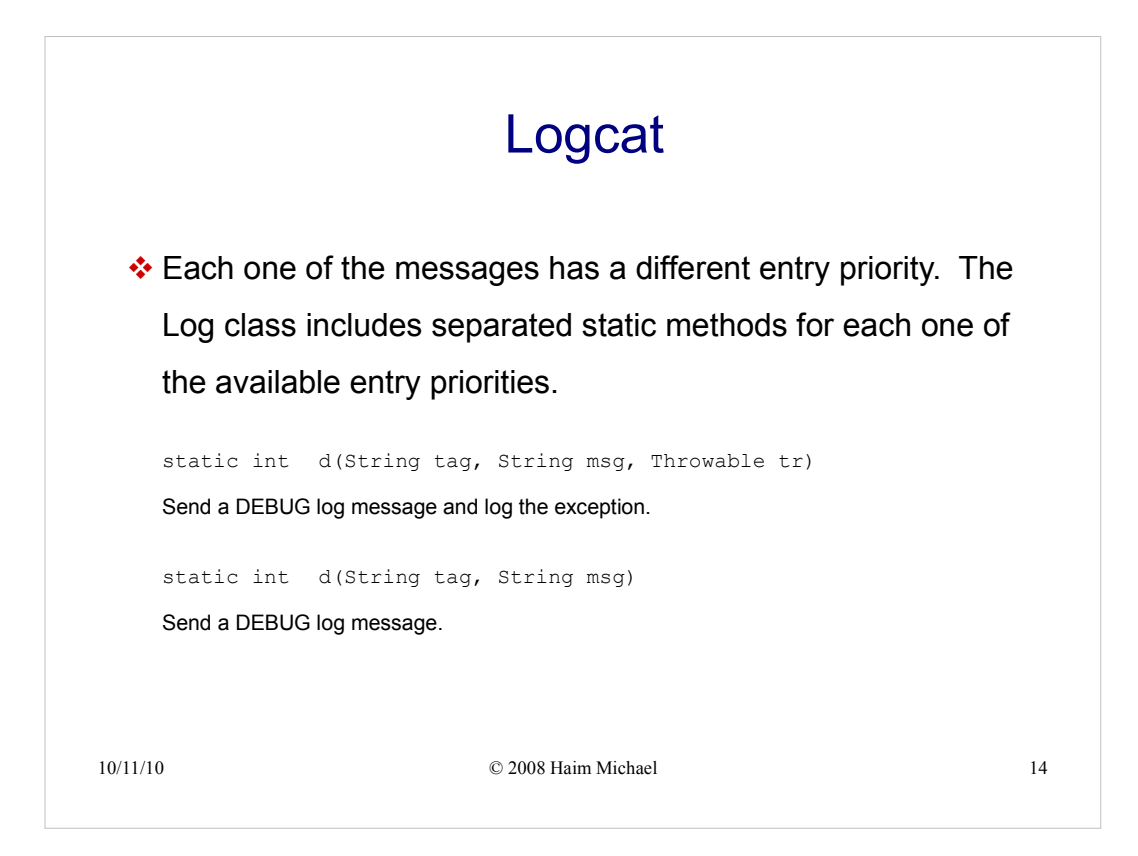

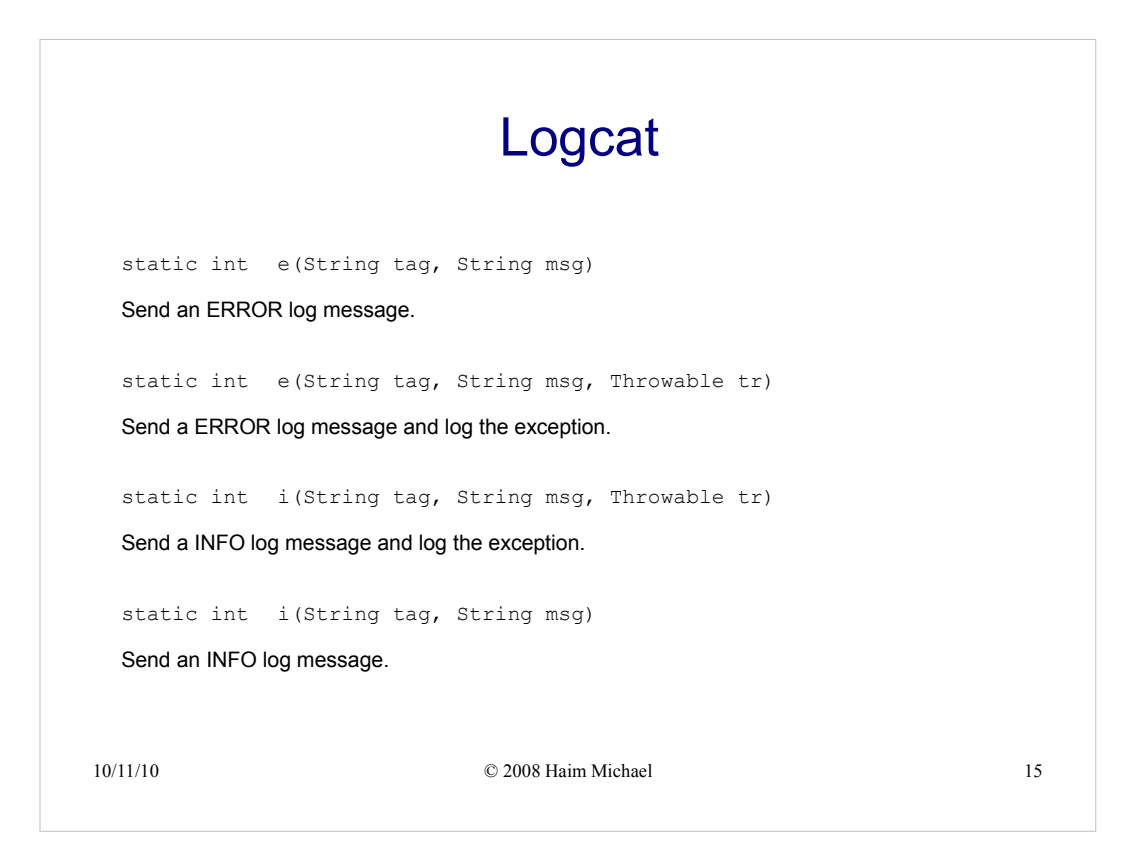

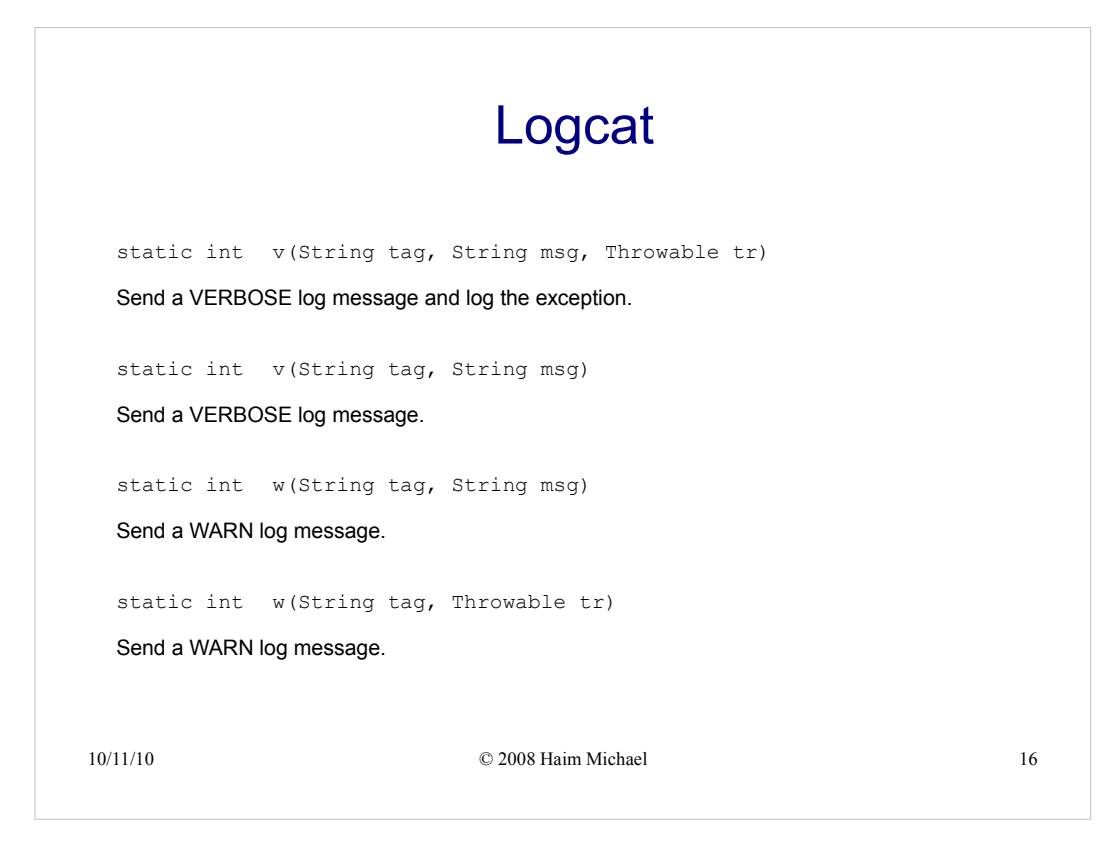

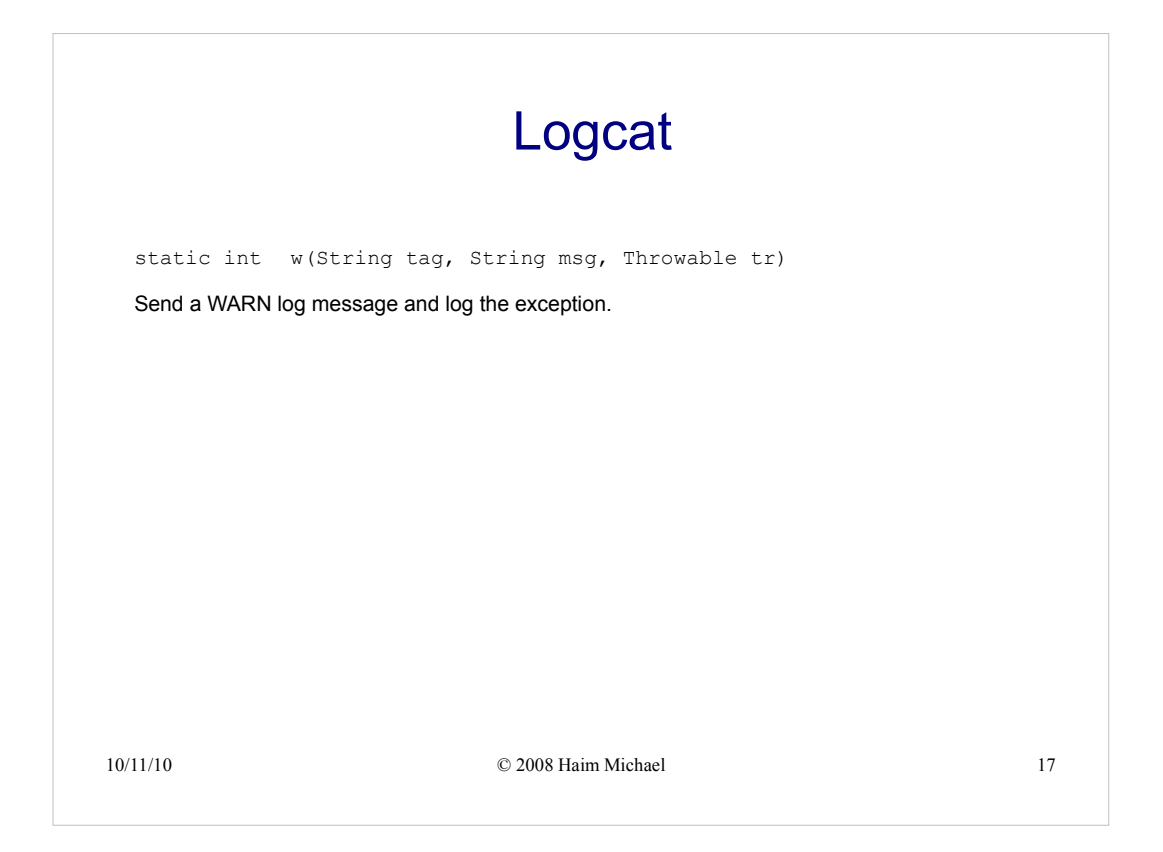

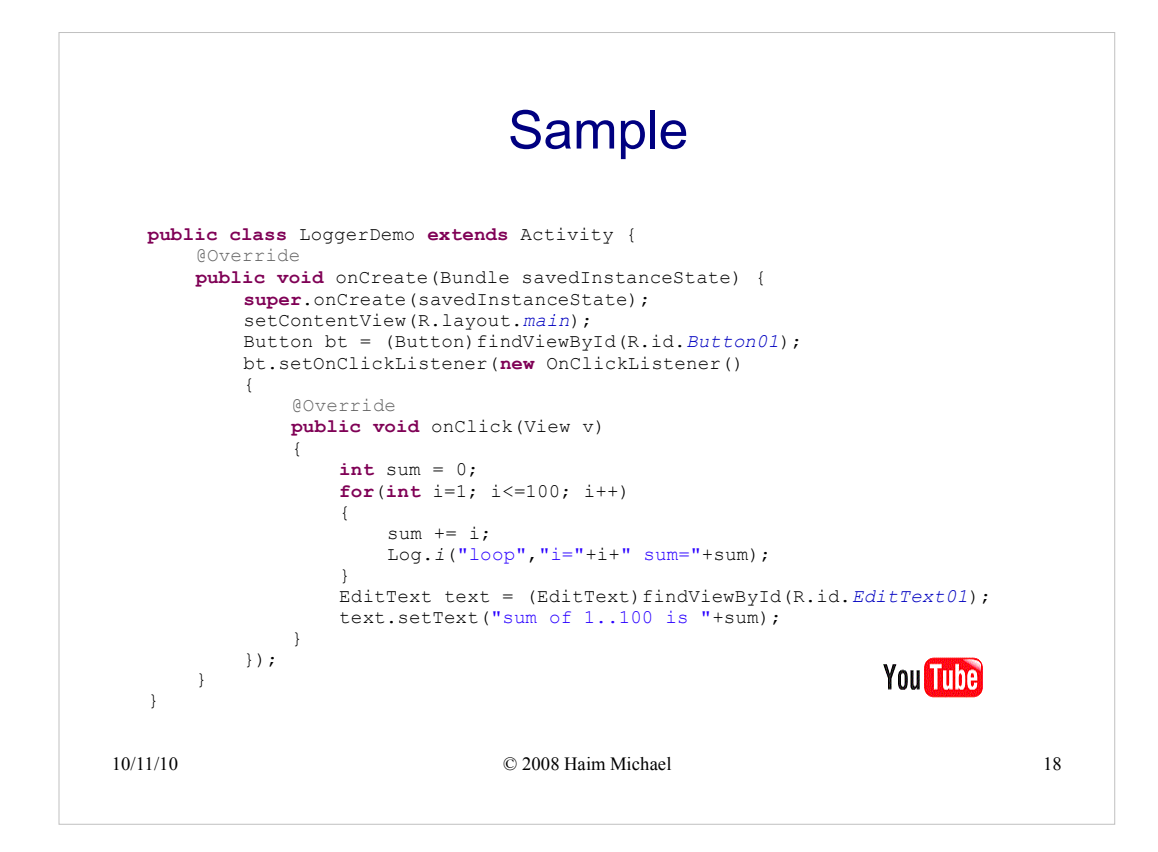

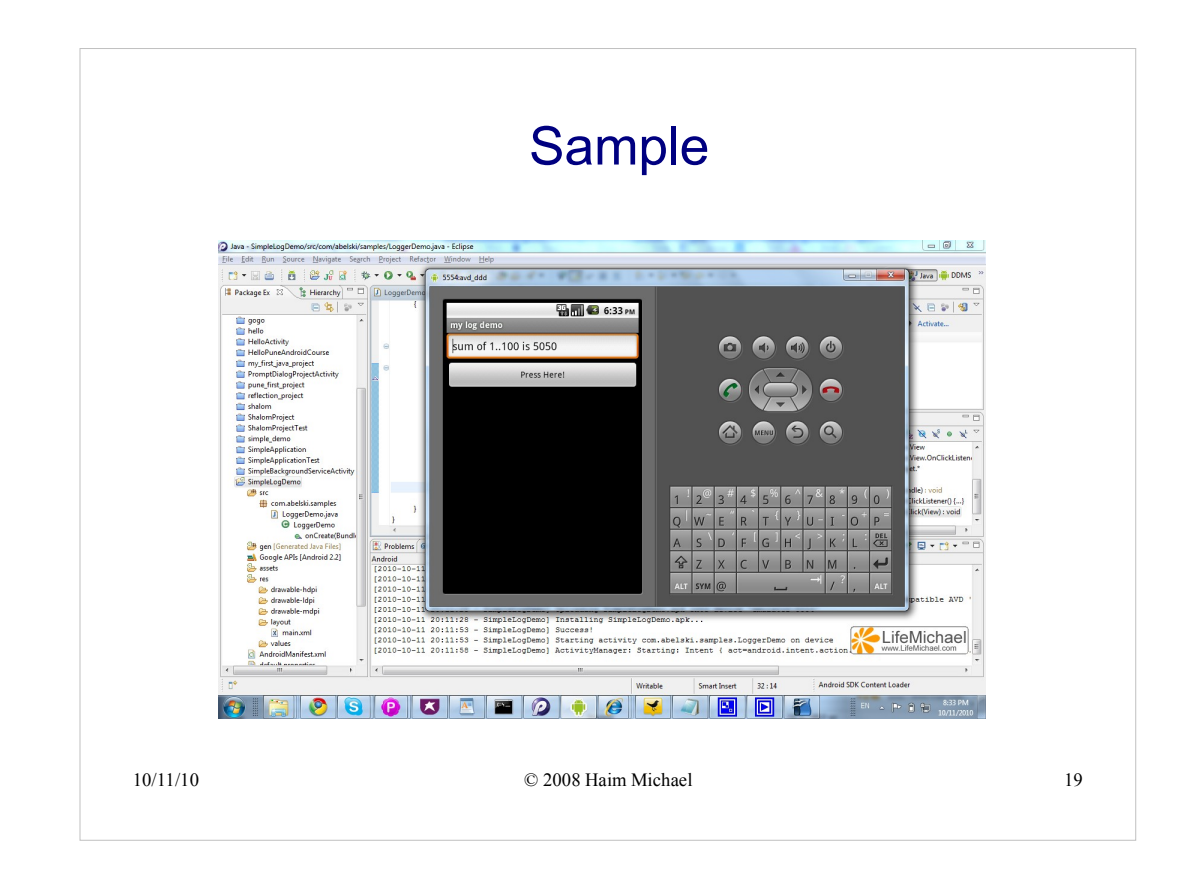

| DDMS - Simple on Demonstration (health) (sempler) on an Demonstration in a - Erlipse |                                                |
|--------------------------------------------------------------------------------------|------------------------------------------------|
| Ele Edit Bun Source Navigate Segrch Project Refactor Window Help                     |                                                |
| 11 • 2 4 1 1 2 3 4 2 4 • 0 • 0 • 4 • 1 1 2 • 1 1 1 2 • 1 • 0 • 0 • 0 •               | 🗈 🍪 Java 📑 DDMS 💥                              |
| 📱 Devices 🖄 👘 🔍 💐                                                                    | 🐒 🚭 📓 🐃 🖓 🖓 🖓 🖓 🖏 T 🔀 H 🔀 A 🖄 🍎 F 🗟 C Ju J 🐃 🗖 |
| Name                                                                                 | Start Tracking Get Allocations                 |
| emulator-5554 Online avd_ddd                                                         | Al., Allocated Class T., Allo., Allo.,         |
| com.android.inputmethod.latin 109 8601                                               |                                                |
| com.android.phone 114 8602                                                           |                                                |
| Emulator Control 12                                                                  |                                                |
| Voice home  Sneet Full                                                               | 1                                              |
|                                                                                      |                                                |
| una intro i uncircy.                                                                 |                                                |
| Telephony Actions                                                                    |                                                |
| Working Humber:                                                                      | *                                              |
| 🙀 LogCat 🖄 🔍 🛞 💮 😚 🔞                                                                 | + 🖉 - 🛯 🖉 🔍 🗖                                  |
| Log my loop filter                                                                   | Chur Mathad Th                                 |
| Time pid teg Message                                                                 | <ul> <li>Class Method Pile</li> </ul>          |
| 10-11 18:17 I 355 loop i=88 sum=3916<br>10-11 18:17 I 355 loop i=89 sum=4005         |                                                |
| 10-11 18:17 I 355 loop i=90 sum=4095                                                 |                                                |
| 10-11 18:17 I 355 loop 1=91 sua=4185<br>10-11 18:17 I 355 loop 1=92 sua=4278         |                                                |
| 10-11 18:17 I 355 loop i=93 sua=4371<br>10-11 18:17. I 255 loop i=94 sua=4465        |                                                |
| 10-11 18:17 I 355 loop 1=95 sux=465                                                  |                                                |
| 10-11 18:17 I 355 loop i=96 sum=4656<br>10-11 18:17 I 355 loop i=97 sum=4753         |                                                |
| 10-11 18:17 I 355 loop i-98 sum-4851                                                 |                                                |
| 10-11 18:17 I 355 loop 1=99 sum=4950<br>10-11 18:17 I 355 loop i=100 sum=5050        | LifeMichael                                    |
|                                                                                      | www.LifeMichael.com                            |
| Filten                                                                               | ۰ ۲                                            |
| D*                                                                                   | Android SDK Content Loader                     |
| 🐼 🛯 😭 🙆 🖪 🗖 🗖 🔤 🧑 👘 🏹 🖃                                                              | 💽 💽 🌠 EN 🚬 🖬 🖓 🖏 834 PM                        |
|                                                                                      | 10/11/2010                                     |

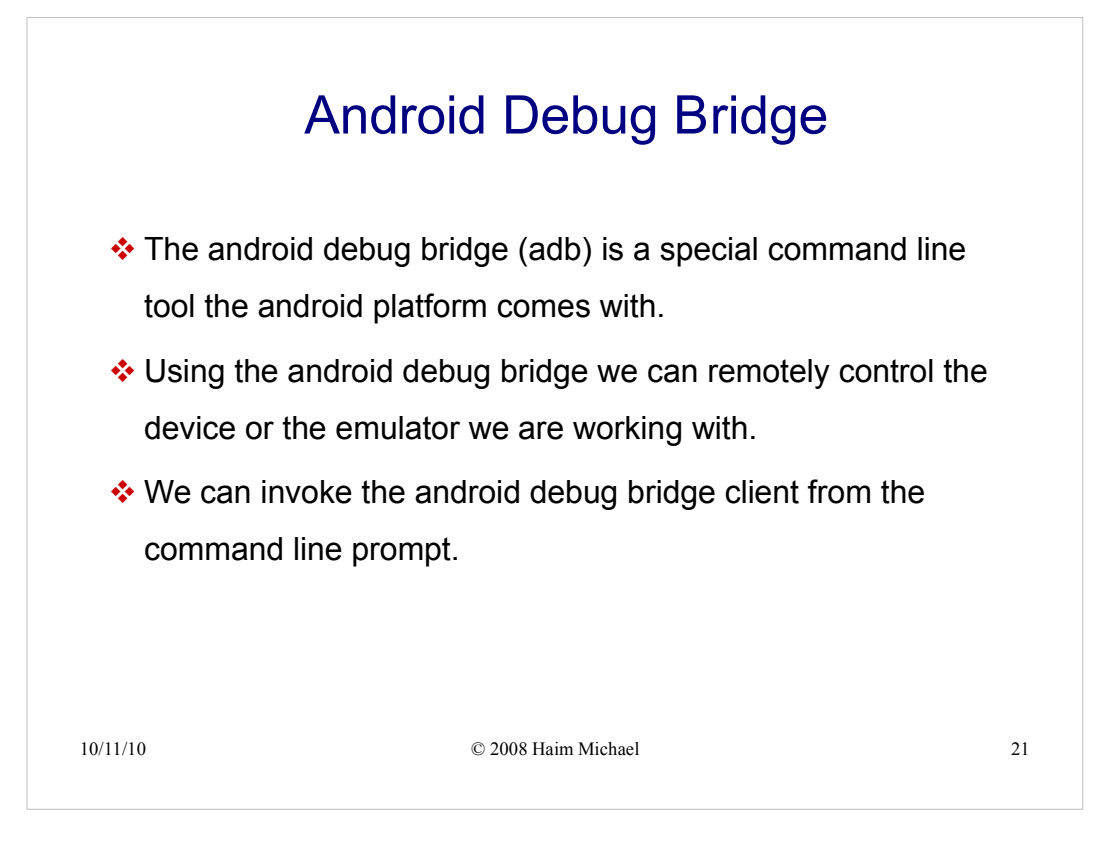

The server runs in the background. The server communicates either with the emulator or the handset it self. The communication itself is carried out using the TCP/IP protocol.

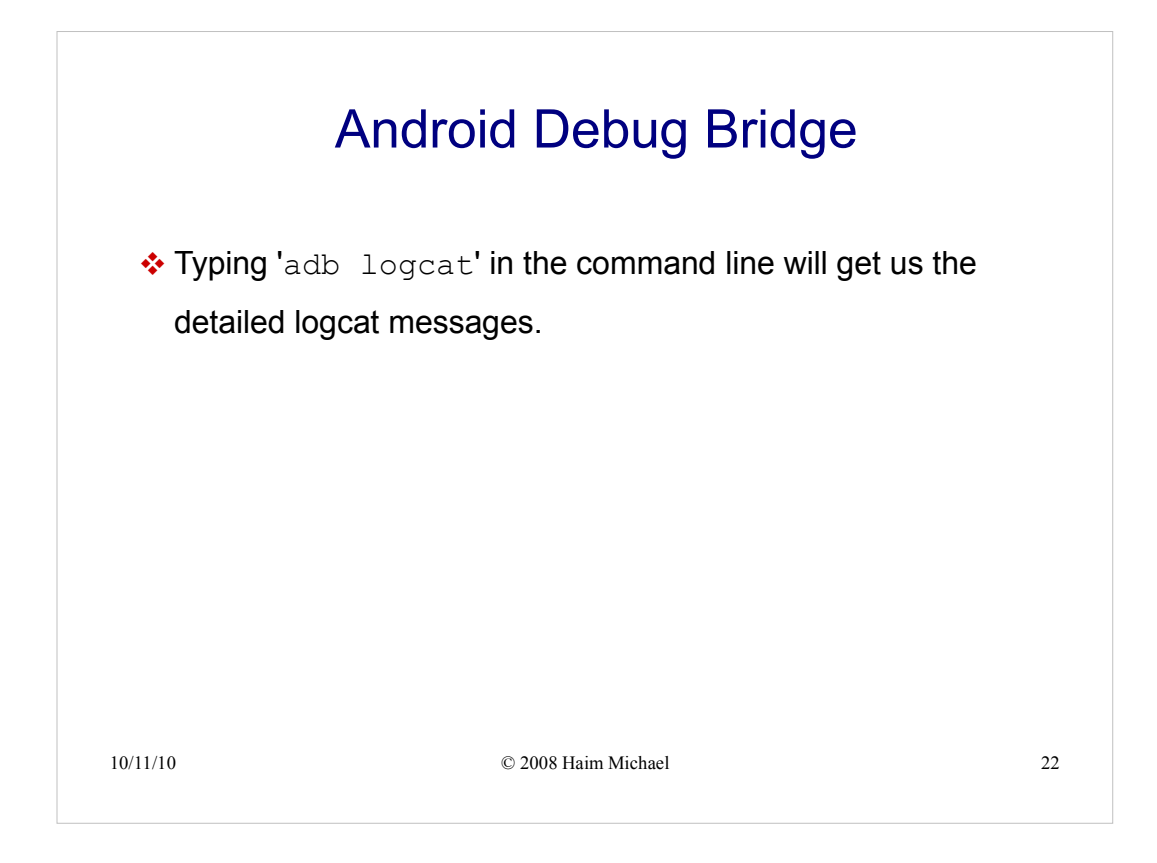

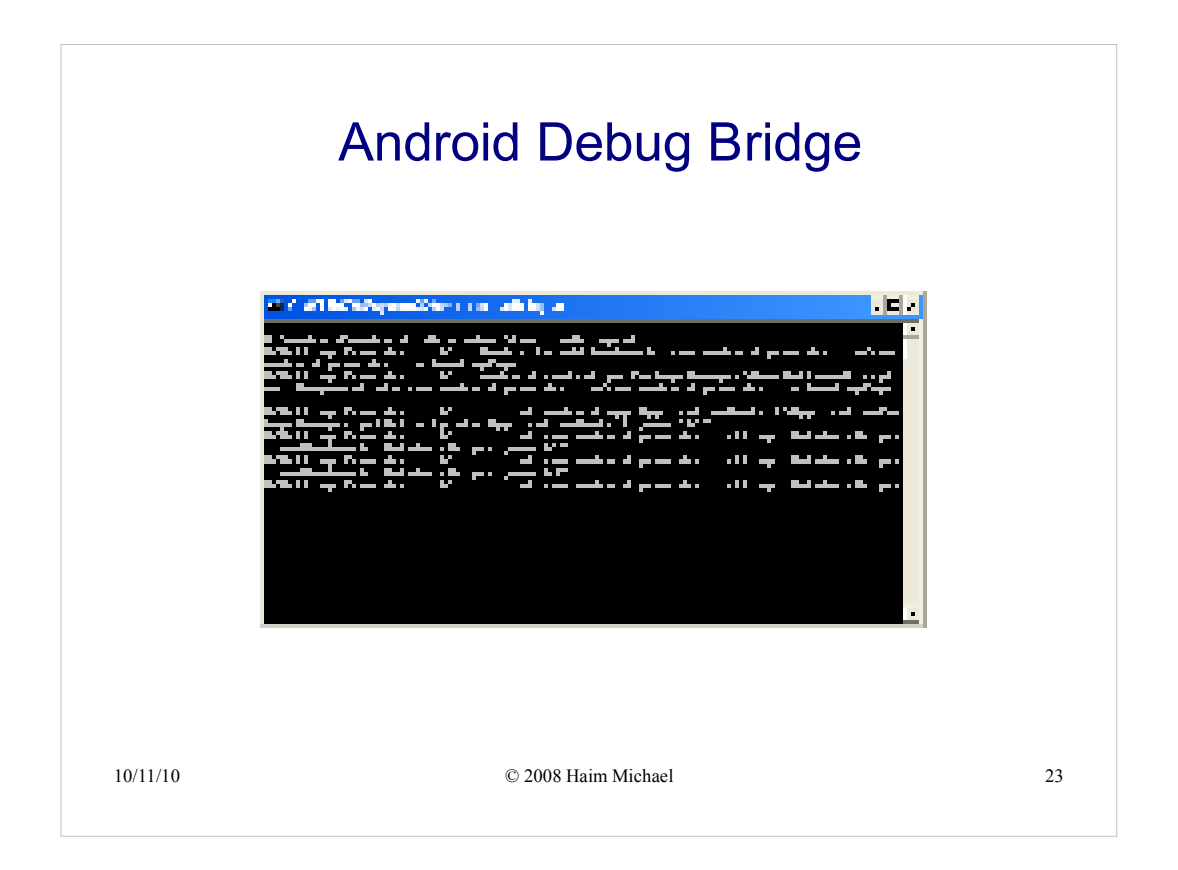

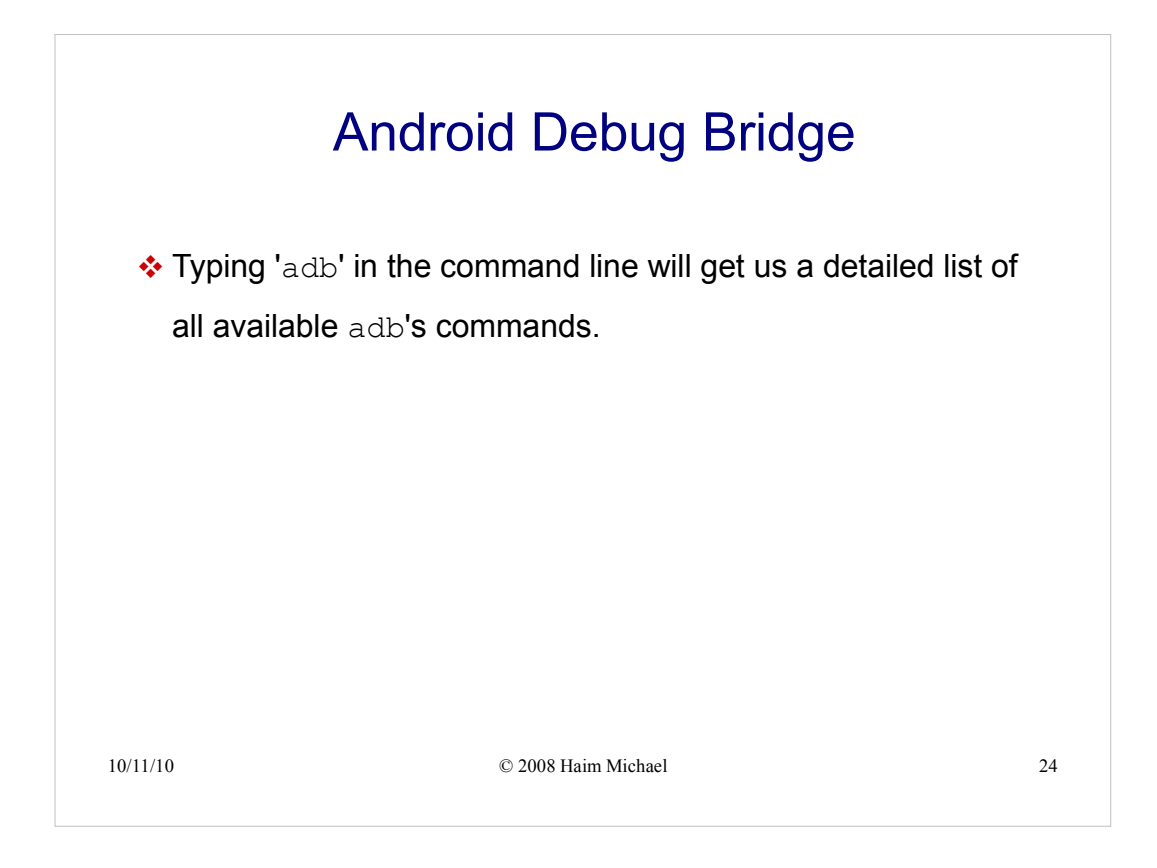

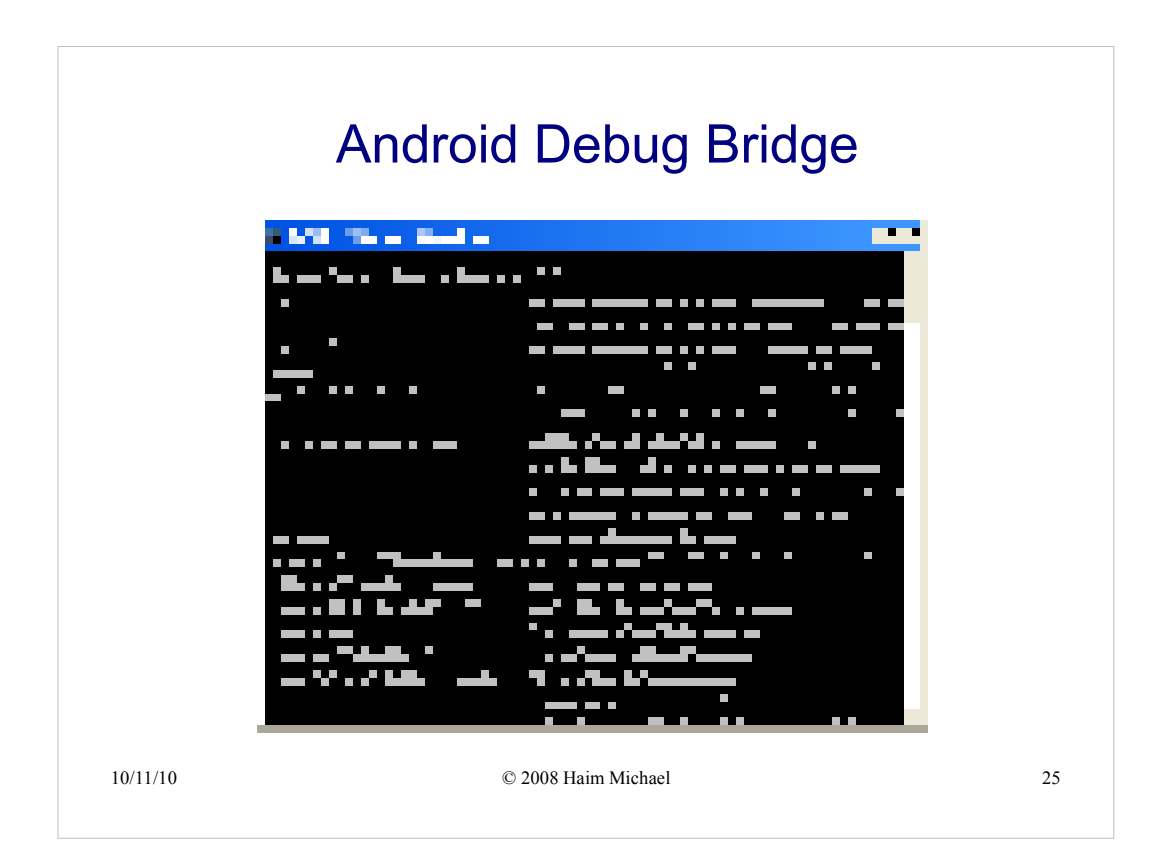

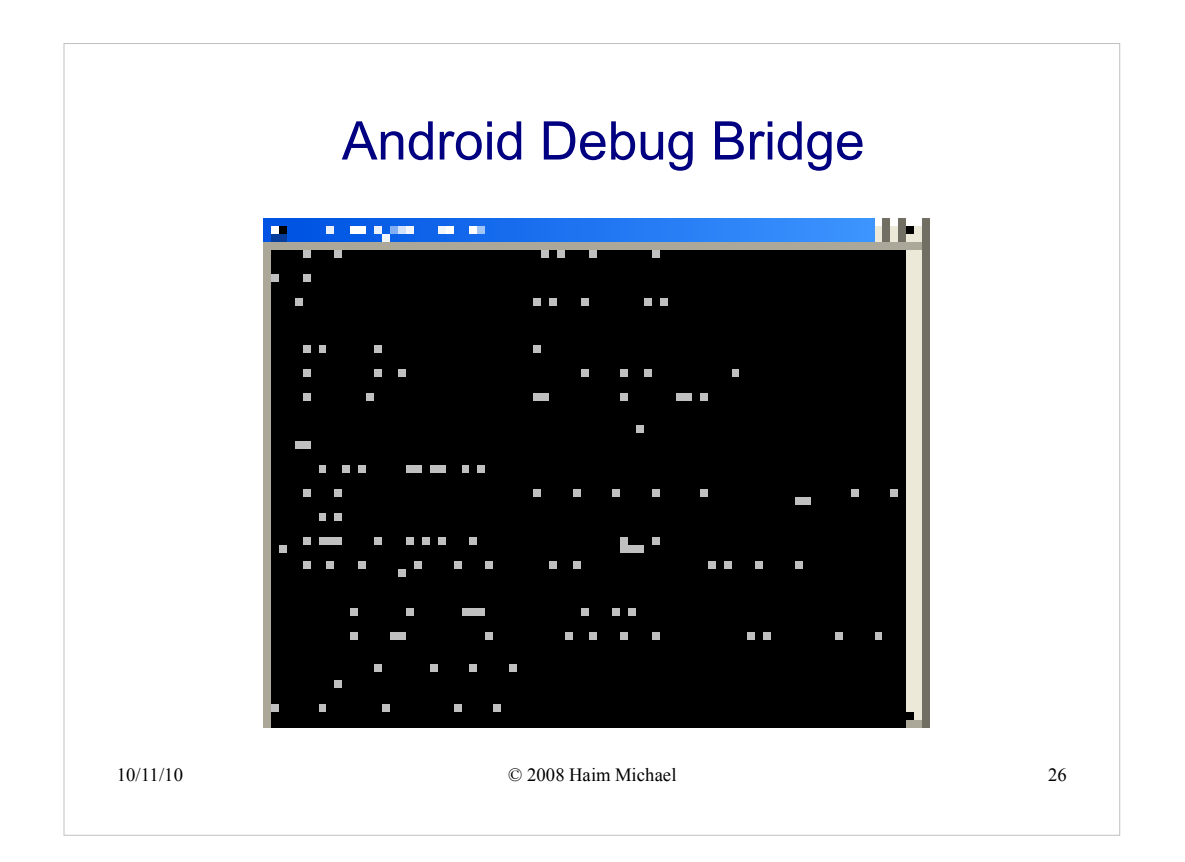

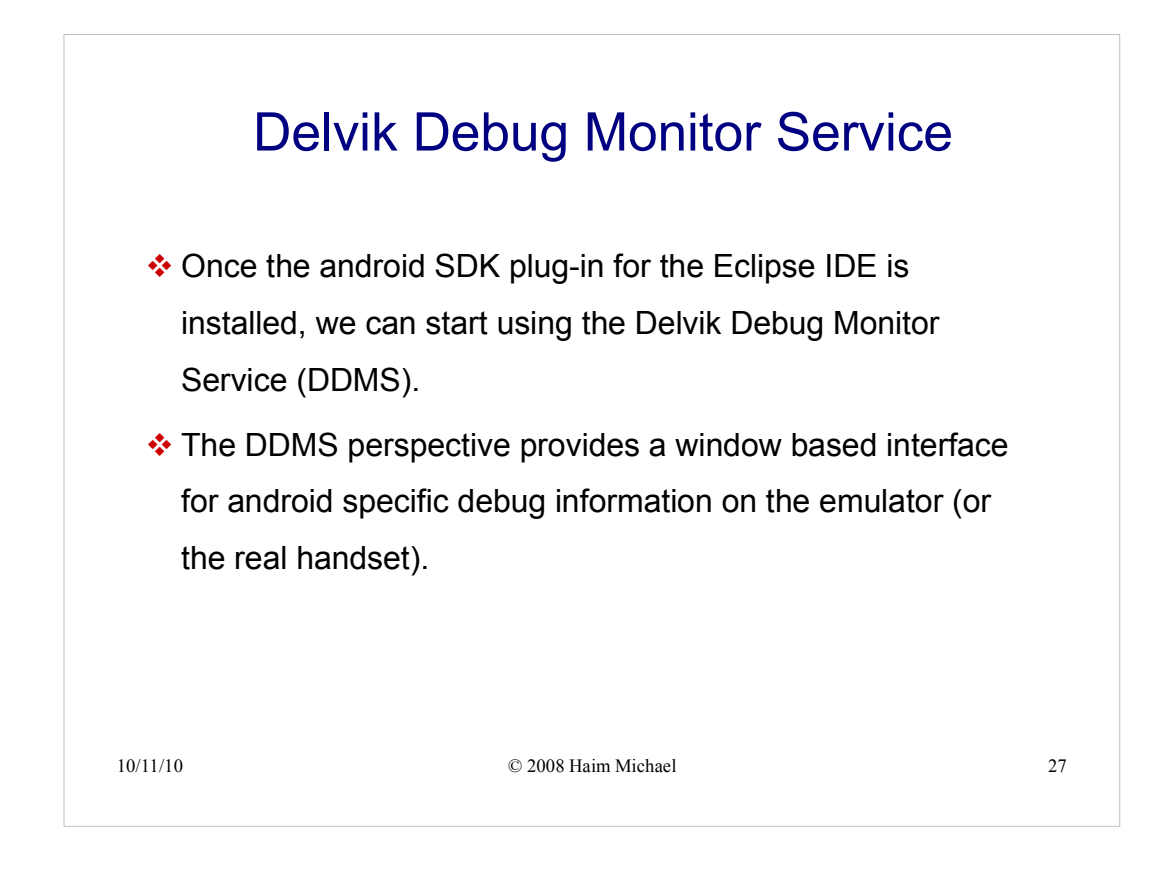

| Debug demotrarc/comtate.tds/ramp     Re Est Run Source Refactor Nongize     Control (Control Additional)     Debug 20     Debug 20 | Isst/NewsActivity java Eclipse<br>Saech Project Wrodow Help<br>* • • • • • • • • • • • • • • • • • • •                                                                                                    | Vale<br>Constitution (de-1000)<br>Constitution (de-1000) |
|----------------------------------------------------------------------------------------------------|----------------------------------------------------------------------------------------------------|----------------------------------------------------------------------------------------------------|
|                                                                                                    | × <                                                                                                    |                                                                                                    |
| package com.abelski.sample<br>Simport android.app.Activit<br>public class DemoActivity<br>/** Called when the ac<br>@Override                                                                                                    | s;<br>y:[<br>extends Activity (<br>ivicy is first created. */                                                                                                    | Constant as the second second se                                                                                                    |
| 🕒 Console 🕴 🖉 Tasks 📃 🗆                                                                                                    | G LogCat 🗵                                                                                                    | 00000 +                                                                                                    |
| Anded           Image: Control (Control (Contro) (Control (Contro) (Contro) (Contro) (Control (Con                                             | Log         juid         Log         Monasge           Time         juid         Log         Monasge           01-20         00:20         P         Base         Log         Monasge           01-20         00:20         P         Base         dore Schningel         Monasge           01-20         00:20         D         P         Base         dore Schningel         Monasge           01-20         00:20         D         P         Monasge         Monasge         Monasge           01-20         00:20         D         P         Monasge         Monasge         Monasge           01-20         00:20         D         P         Monasge         Monasge         Monasge           01-20         00:20         D         P         Monasge         Monasge         Monasge           01-20         00:20         P         E         Monasge         Monasge         Monasge           01-20         00:22         D         E         Monasge         Monasge         Monasge           01-20         00:22         D         E         Monasge         Monasge         Monasge           01-20         00:22         D <t< td=""><td><pre>: 14561as<br/>out no participant ph<br/>volues internal<br/>inter septement<br/>it base expired, givin<br/>it base expired, givin<br/>it base septement<br/>product / 647584 b</pre></td></t<> | <pre>: 14561as<br/>out no participant ph<br/>volues internal<br/>inter septement<br/>it base expired, givin<br/>it base expired, givin<br/>it base septement<br/>product / 647584 b</pre>                                                                                                    |
| : 0°                                                                                                    |                                                                                                    | Launching demo                                                                                                    |
|                                                                                                    |                                                                                                    |                                                                                                    |

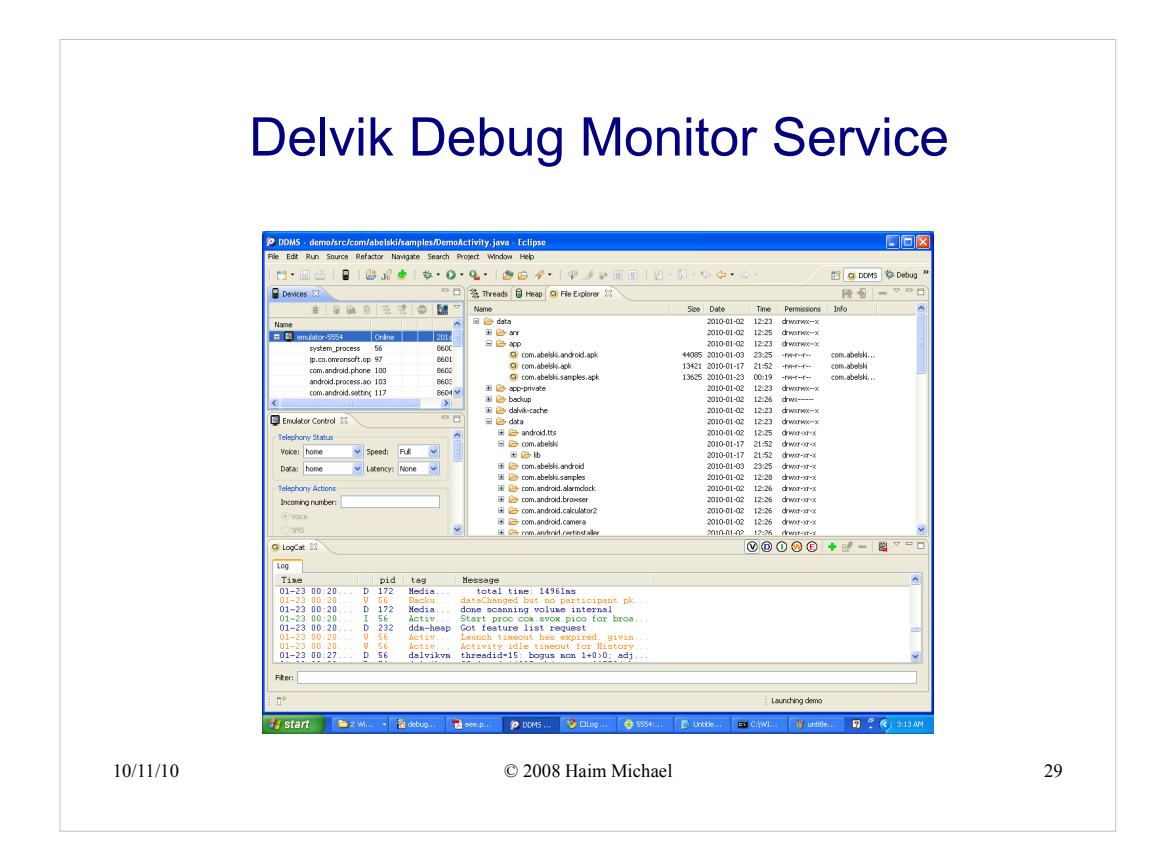
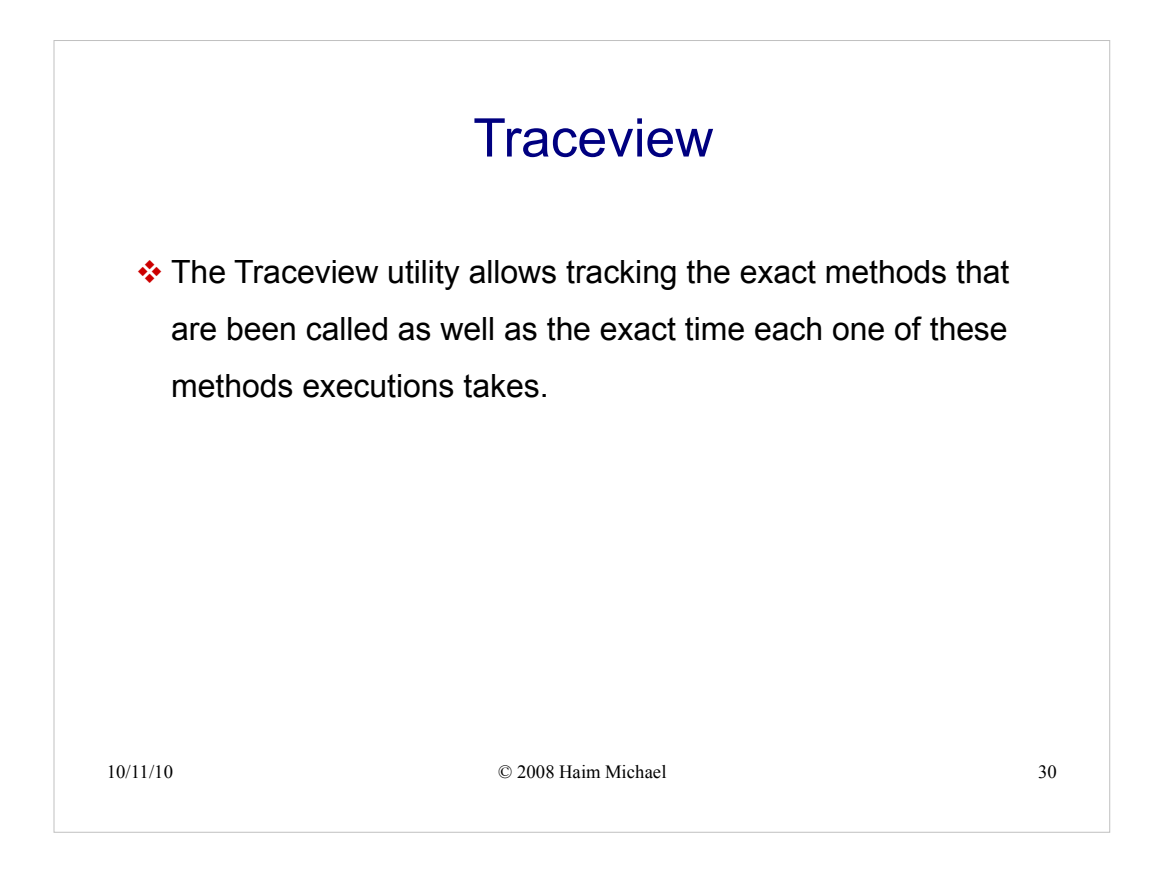

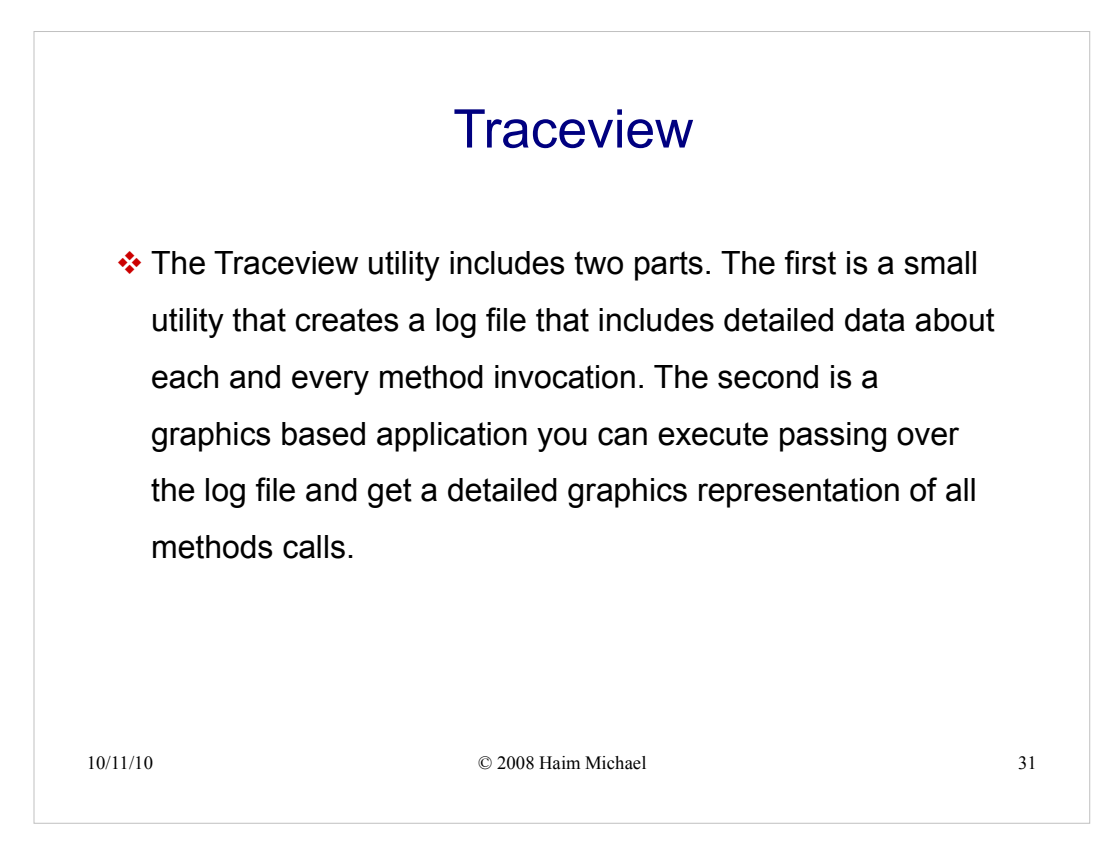

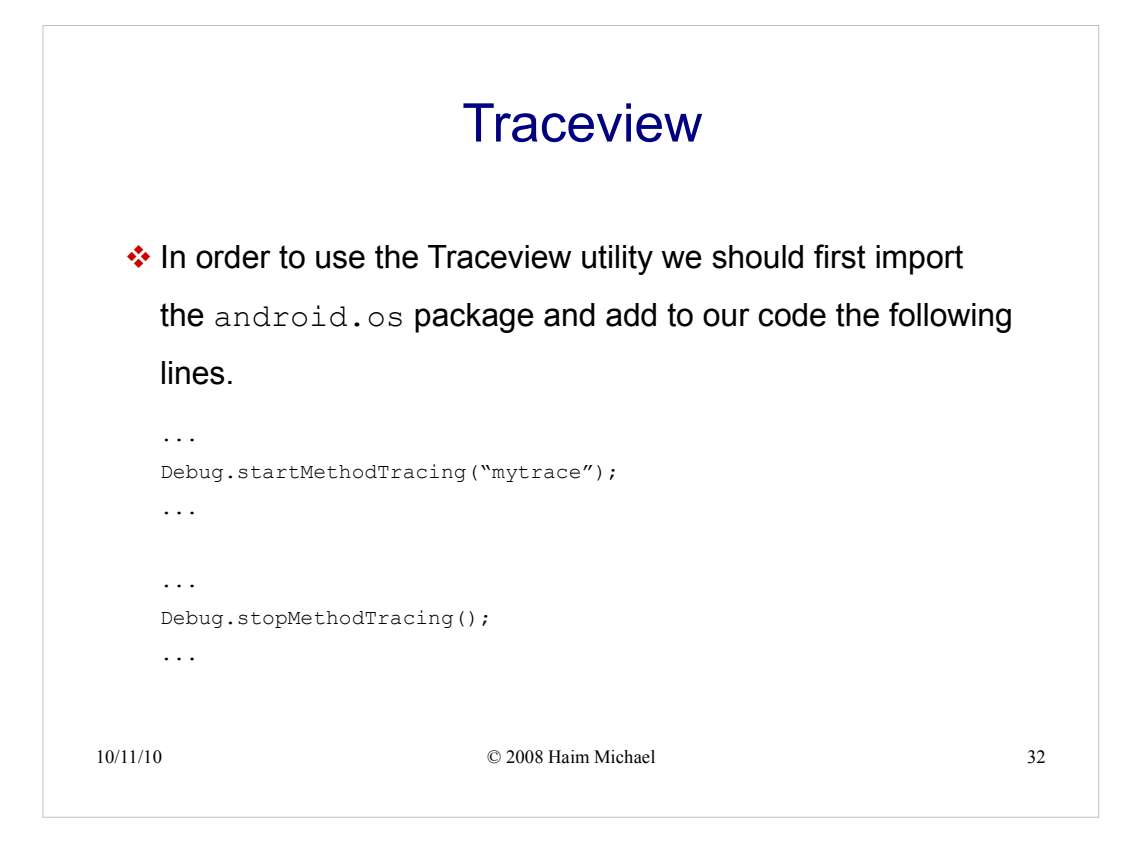

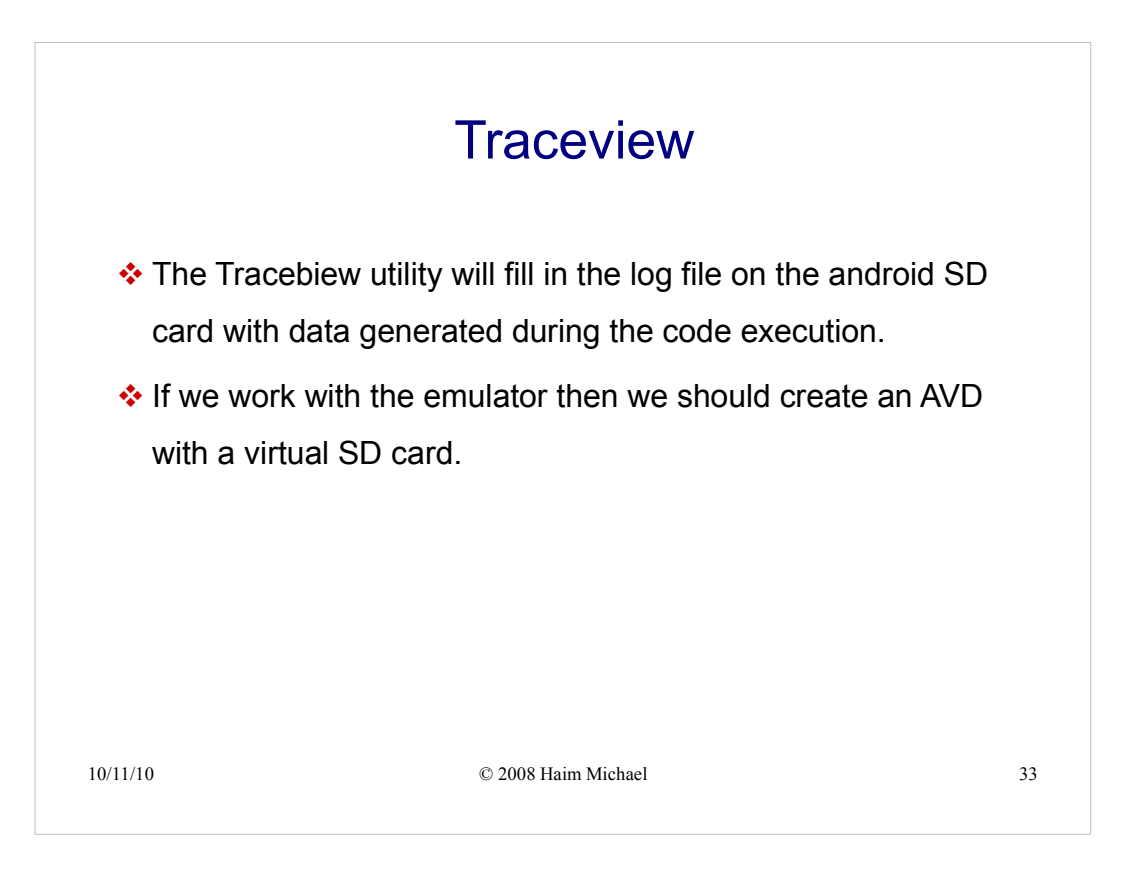

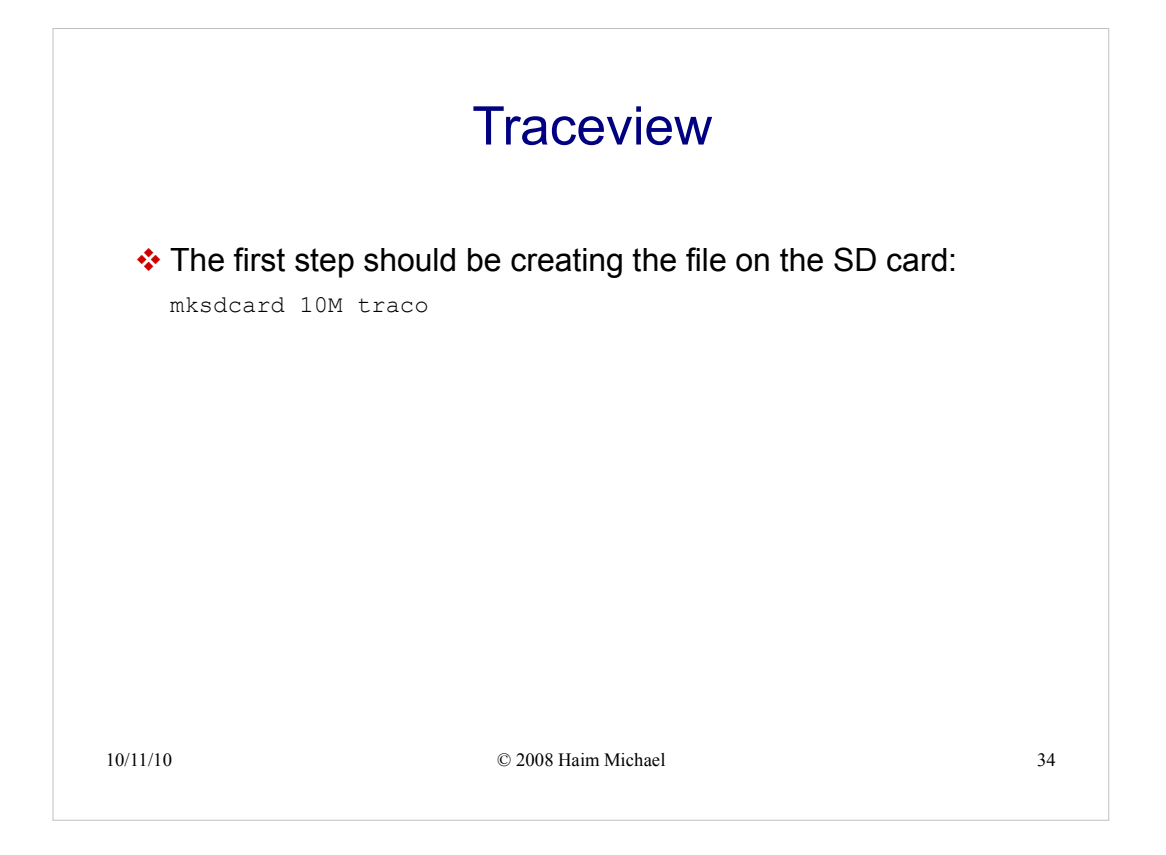

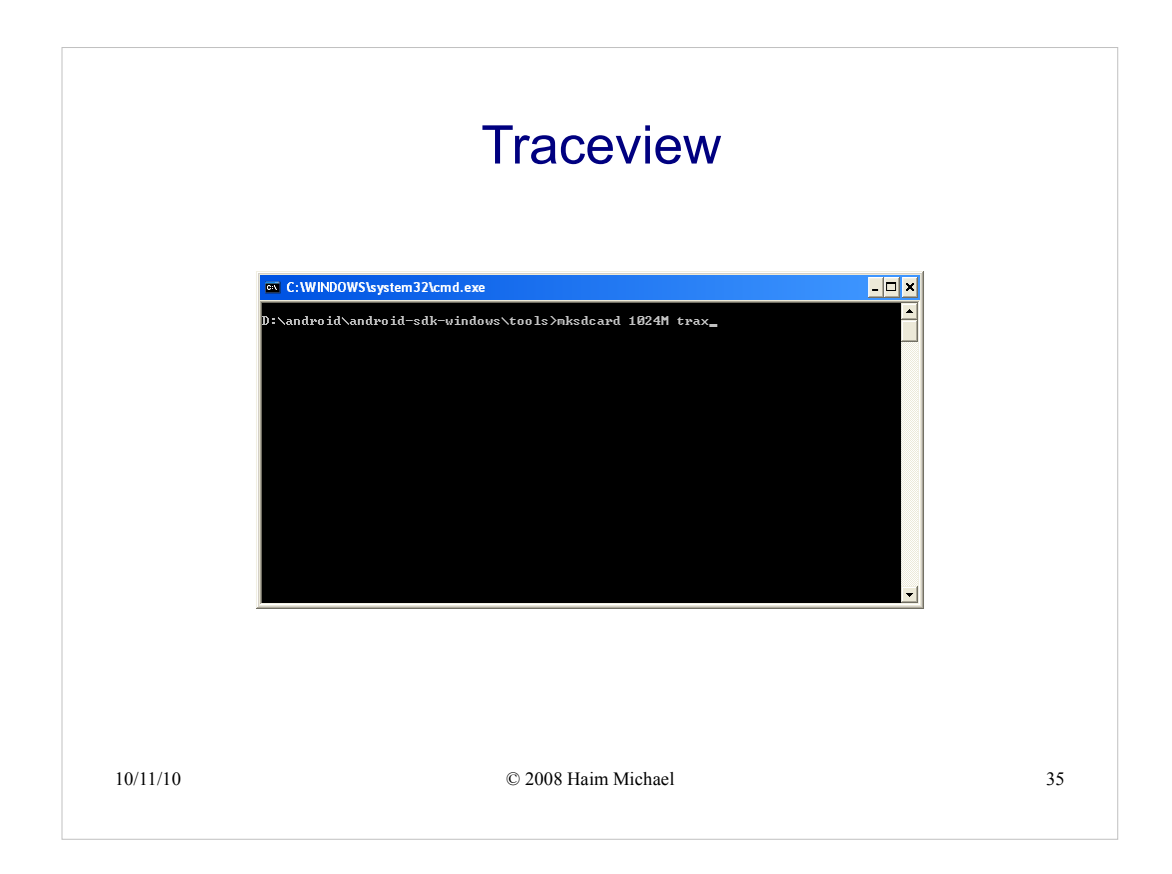

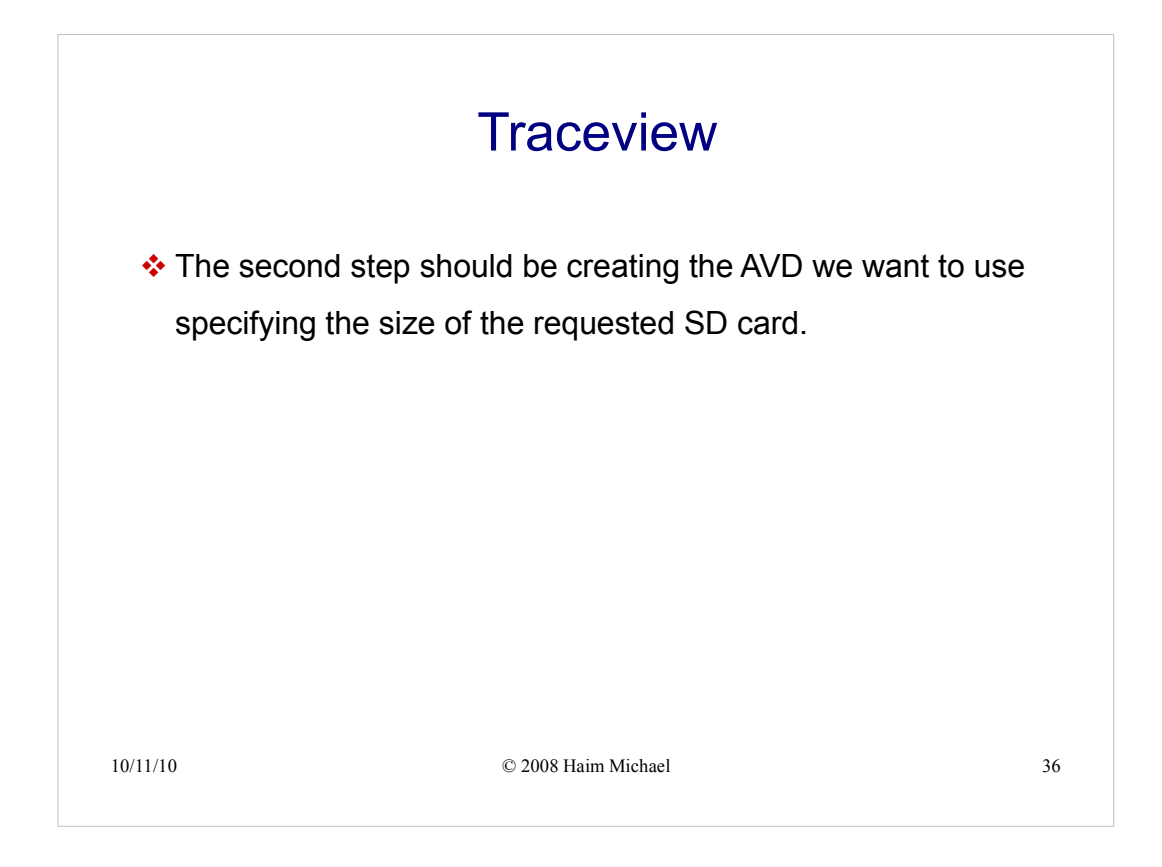

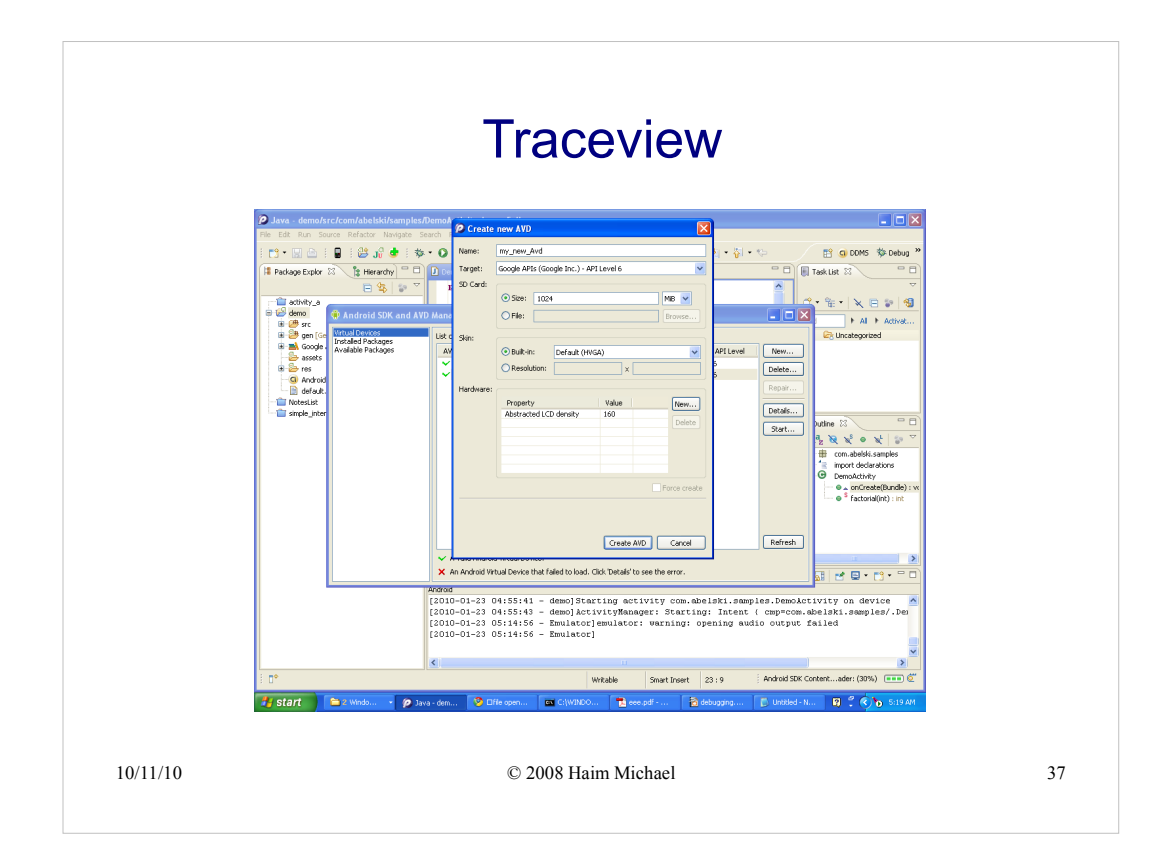

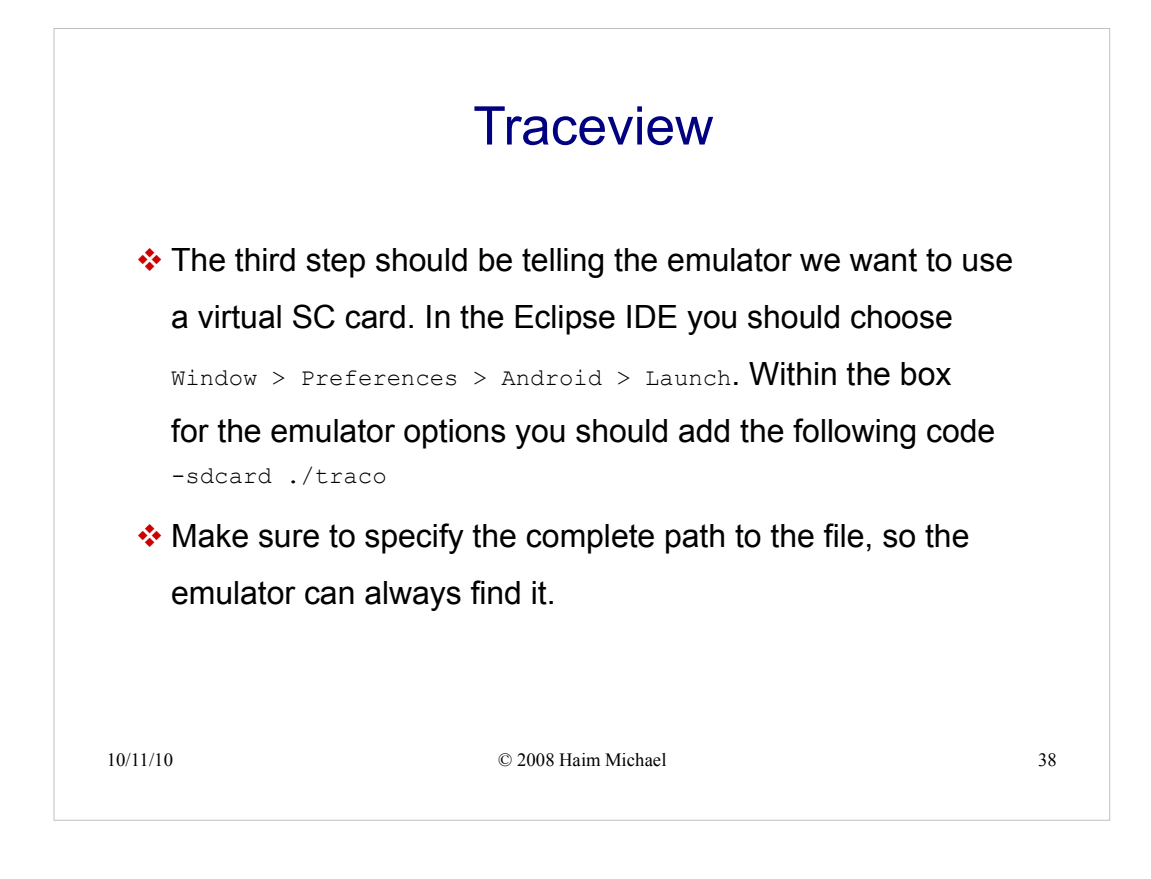

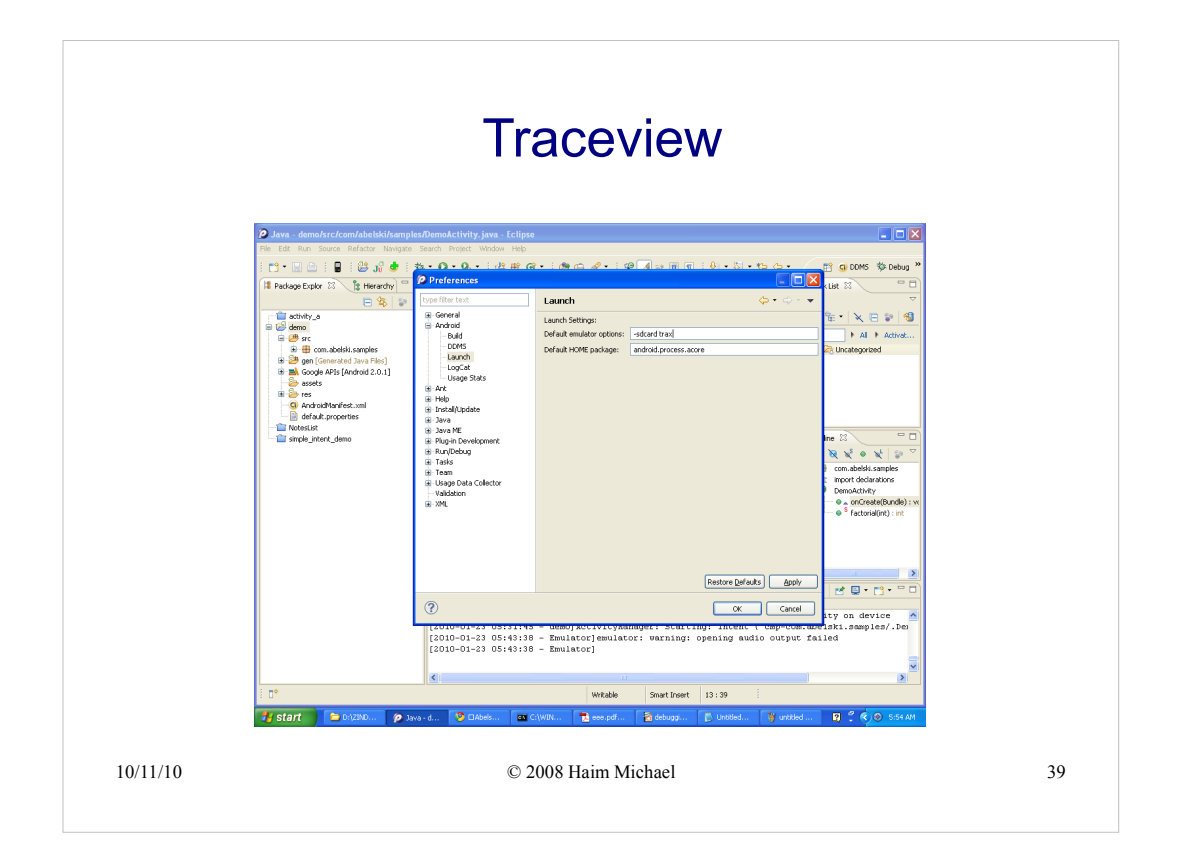

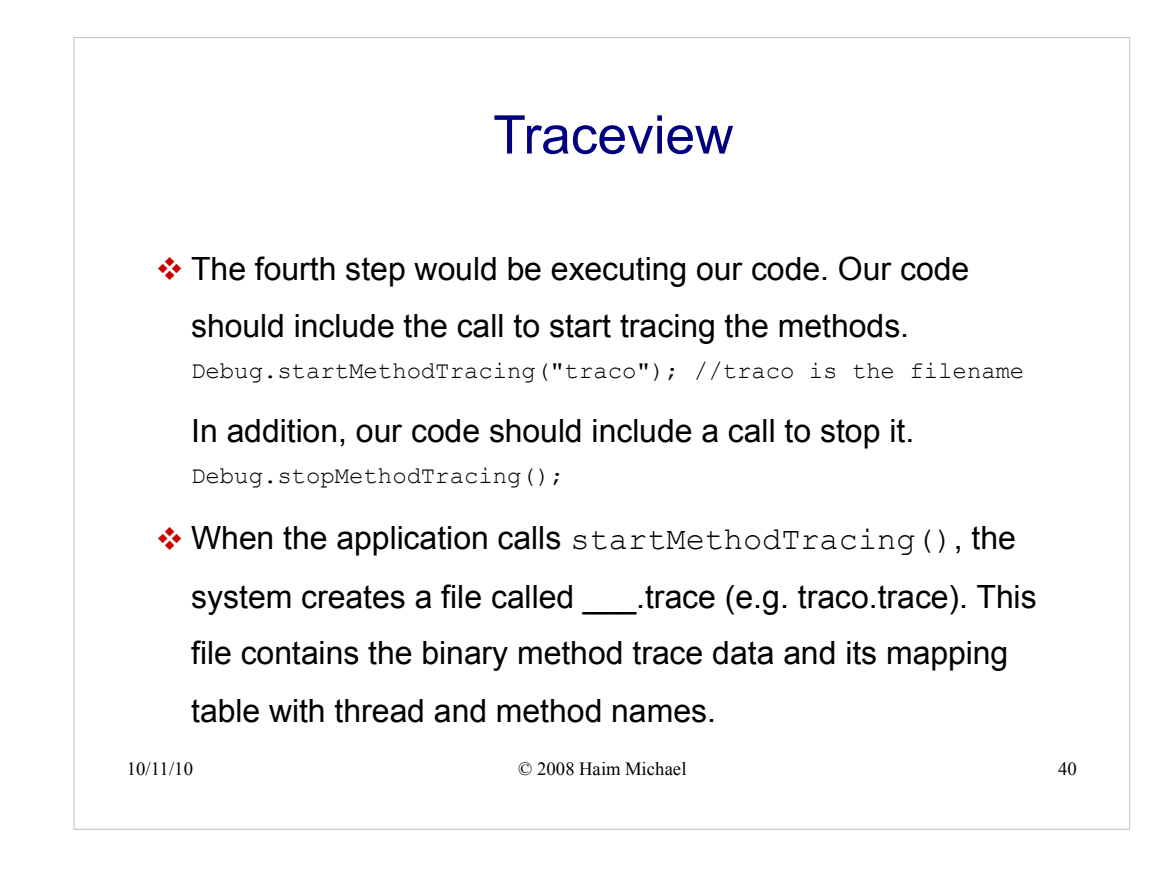

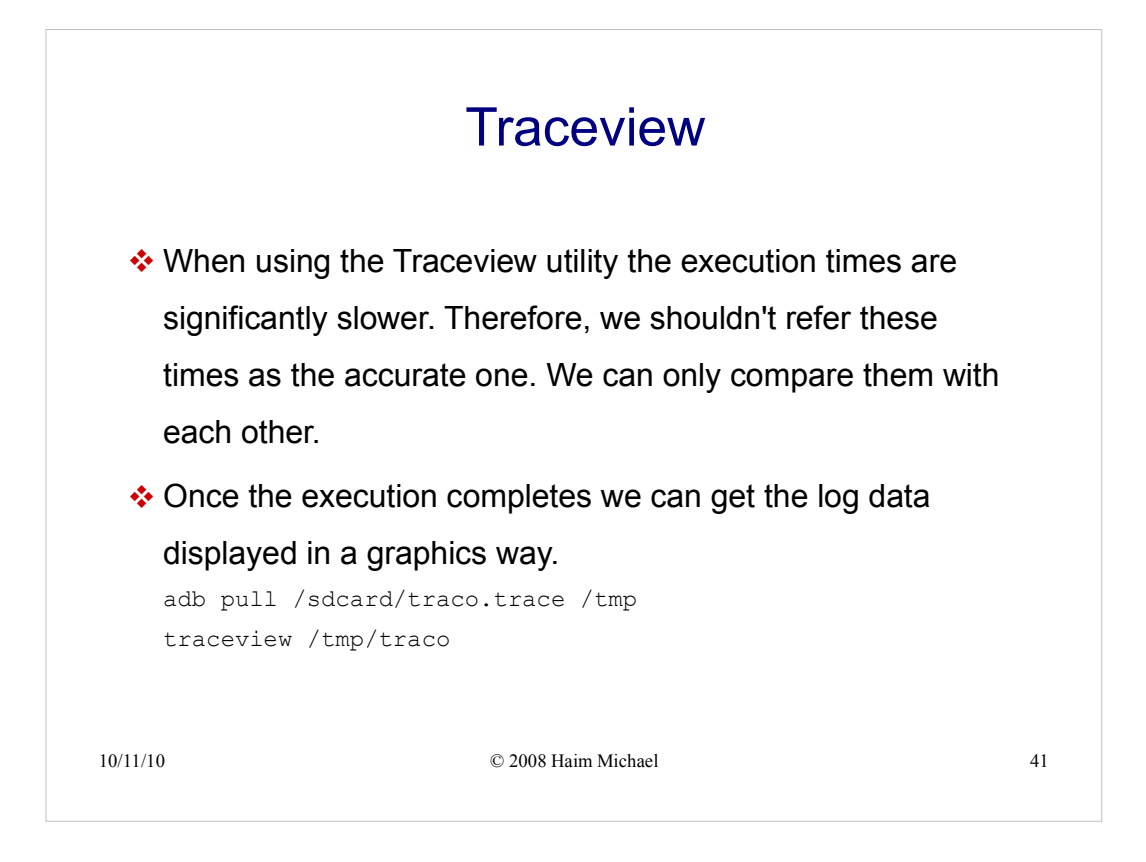

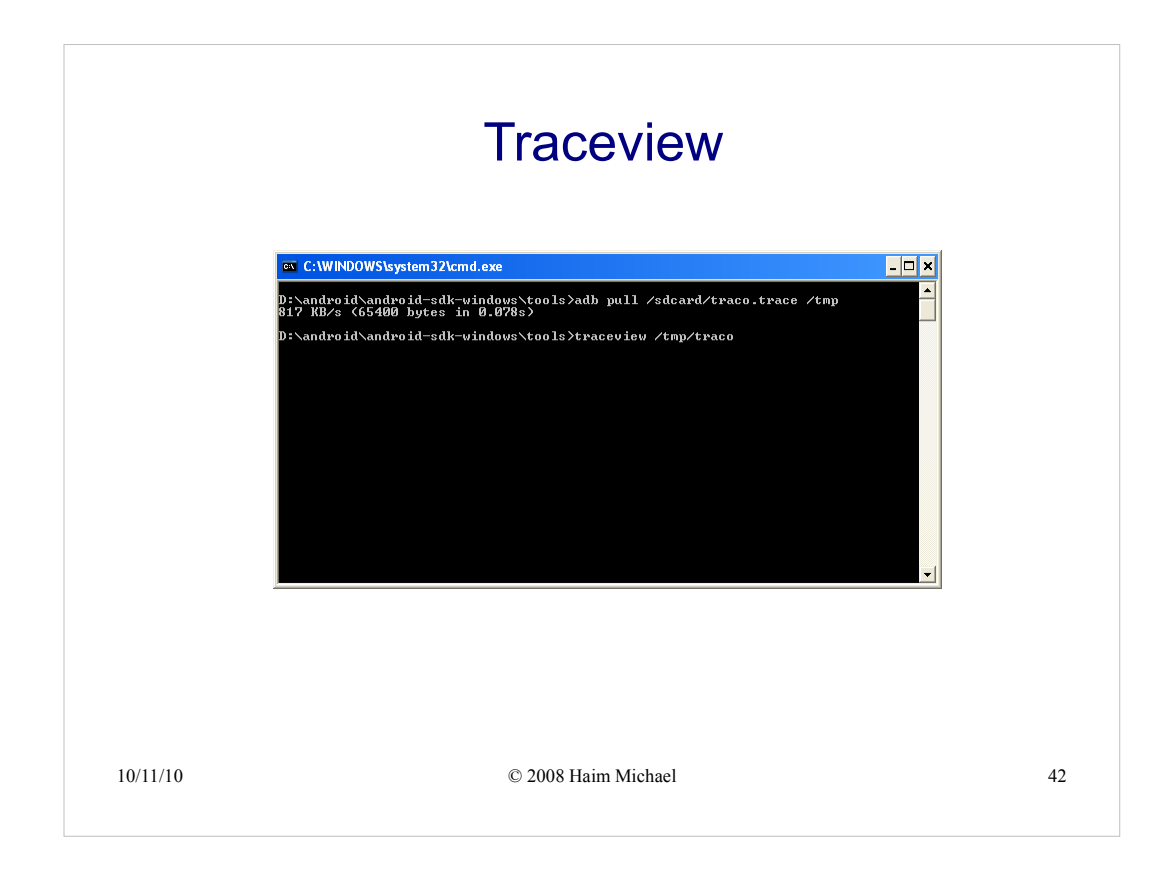

| Traceview: //mp/traco.trace                                                                                                    |                                                                                       |                                                                                        |                                                              |                                                                                                 |                                                                    |                                                                                                  |               |
|----------------------------------------------------------------------------------------------------|---------------------------------------------------------------------------------------|----------------------------------------------------------------------------------------|--------------------------------------------------------------|-------------------------------------------------------------------------------------------------|--------------------------------------------------------------------|--------------------------------------------------------------------------------------------------|---------------|
| Traceview: /tmp/traco.trace                                                                                                    |                                                                                       |                                                                                        |                                                              |                                                                                                 |                                                                    |                                                                                                  |               |
| msec: 15.6                                                                                                    | etv.factorial (I)I                                                                    |                                                                                        |                                                              |                                                                                                 |                                                                    |                                                                                                  | max msec: 310 |
| 0 50                                                                                                    | 100                                                                                   |                                                                                        | 150                                                          |                                                                                                 | 200                                                                | 250                                                                                              | 300           |
| [3] main                                                                                                    | land a disates                                                                        | an an an an an an an an an an an an an a                                               | نائم با مريقال،                                              |                                                                                                 |                                                                    | a a a a a a a a a a a a a a a a a a a                                                            | a ha kanka    |
|                                                                                                    |                                                                                       |                                                                                        |                                                              |                                                                                                 |                                                                    |                                                                                                  |               |
|                                                                                                    |                                                                                       |                                                                                        |                                                              |                                                                                                 |                                                                    |                                                                                                  |               |
|                                                                                                    |                                                                                       |                                                                                        |                                                              |                                                                                                 |                                                                    |                                                                                                  |               |
|                                                                                                    |                                                                                       |                                                                                        |                                                              |                                                                                                 |                                                                    |                                                                                                  |               |
|                                                                                                    |                                                                                       |                                                                                        |                                                              |                                                                                                 |                                                                    |                                                                                                  |               |
|                                                                                                    |                                                                                       |                                                                                        |                                                              |                                                                                                 |                                                                    |                                                                                                  |               |
| Name Comparison Name Comparison Name Compariso | Ind % 0.1%                                                                            | Inclusive<br>0.328                                                                     | Excl %                                                       | Exclusive 0                                                                                     | 1+0                                                                | Time/Cal<br>0.328                                                                                | <u>^</u>      |
| <ul> <li>222 com/abelski/samples/DemoActivity.factorial (I)I</li> <li>228 com/abelski/samples/DemoActivity.factorial (I)I</li> <li>Children</li> </ul>                                                                                                    | r 0.1%                                                                                | 0.327                                                                                  | 0.1%                                                         | 0.324                                                                                           | 1+0<br>1+3                                                         | 0.081                                                                                            |               |
| sef                                                                                                    | 27.2%                                                                                 | 0.088                                                                                  |                                                              |                                                                                                 | 1/4                                                                |                                                                                                  |               |
| 228 com/abelski/samples/DemoActivity.factorial (I)1                                                                                                    | 72.8%                                                                                 |                                                                                        |                                                              |                                                                                                 |                                                                    |                                                                                                  |               |
| 228 com/abelski/samples/DemaActivity.factorial (3)     Children while recursive     Children while recursive     229 activities/activities/activitititities/activities/activitities/activitiities/activitititities/acti      | 72.8%                                                                                 | 0.322                                                                                  | 0.0%                                                         | 0.146                                                                                           | 140                                                                | 0.322                                                                                            |               |
| Complexibility analogical promoder here y Executed (0)     Complexity and the executive     Children while recursive     Complexity and configuration while recursive     220 and cold (opticity) developer's configuration (0)     Complexity and cold (opticity)     Complexity and cold (opticity)     Complexity and cold (opticity)     Complexity and cold (opticity)     Complexity and cold (opticity)     Complexity and cold (opticity)                                                                                                    | 72.8%                                                                                 | 0.322<br>0.318<br>0.315                                                                | 0.0%<br>0.1%<br>0.1%                                         | 0.146<br>0.318<br>0.315                                                                         | 1+0<br>4+0<br>6+0                                                  | 0.322<br>0.080<br>0.053                                                                          |               |
| Part complexity interpretation of the second residual interpretation of the second residual interpretat      | 72.8%                                                                                 | 0.322<br>0.318<br>0.315<br>0.314<br>0.308                                              | 0.0%<br>0.1%<br>0.1%<br>0.0%<br>0.1%                         | 0.146<br>0.318<br>0.315<br>0.086<br>0.308                                                       | 1+0<br>4+0<br>6+0<br>1+0<br>1+0                                    | 0.322<br>0.080<br>0.053<br>0.314<br>0.308                                                        |               |
| Conception of the second second       | 72.8%<br>1 0.1%<br>0.1%<br>0.1%<br>0.1%<br>0.1%<br>0.1%                               | 0.322<br>0.318<br>0.315<br>0.314<br>0.308<br>0.307<br>0.305                            | 0.0%<br>0.1%<br>0.1%<br>0.0%<br>0.1%<br>0.1%<br>0.1%         | 0.146<br>0.318<br>0.315<br>0.086<br>0.308<br>0.307<br>0.305                                     | 1+0<br>4+0<br>6+0<br>1+0<br>4+0<br>6+0                             | 0.322<br>0.080<br>0.053<br>0.314<br>0.308<br>0.077<br>0.051                                      | -             |
| Concentration of the constant of the constant of the cons      | 12.8%                                                                                 | 0.322<br>0.318<br>0.315<br>0.314<br>0.308<br>0.307<br>0.305<br>0.305<br>0.303<br>0.298 | 0.0%<br>0.1%<br>0.1%<br>0.1%<br>0.1%<br>0.1%<br>0.1%<br>0.1% | 0.146<br>0.318<br>0.315<br>0.086<br>0.308<br>0.307<br>0.305<br>0.257<br>0.298                   | 1+0<br>4+0<br>6+0<br>1+0<br>1+0<br>4+0<br>6+0<br>1+0<br>4+0        | 0.322<br>0.080<br>0.053<br>0.314<br>0.308<br>0.077<br>0.051<br>0.303<br>0.075                    | 9             |
| Calc completely consistency of the constrainty of the constrainty      | 72.8%<br>0.1%<br>0.1%<br>0.1%<br>0.1%<br>0.1%<br>0.1%<br>0.1%<br>0.1%<br>0.1%<br>0.1% | 0.322<br>0.318<br>0.315<br>0.314<br>0.308<br>0.307<br>0.305<br>0.303<br>0.298<br>0.297 | 0.0%<br>0.1%<br>0.1%<br>0.1%<br>0.1%<br>0.1%<br>0.1%<br>0.1% | 0.146<br>0.318<br>0.315<br>0.086<br>0.308<br>0.307<br>0.305<br>0.257<br>0.257<br>0.298<br>0.297 | 1+0<br>++0<br>6+0<br>1+0<br>1+0<br>4+0<br>6+0<br>1+0<br>4+0<br>7+0 | 0.322<br>0.080<br>0.053<br>0.314<br>0.308<br>0.077<br>0.051<br>0.303<br>0.075<br>0.0051<br>0.303 |               |